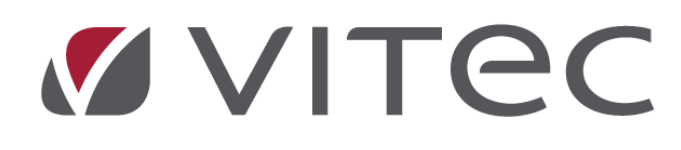

# Nyhetsdokument Vitec Hyra

# Version 1.72 – september 2019

Reviderat 2019-10-16

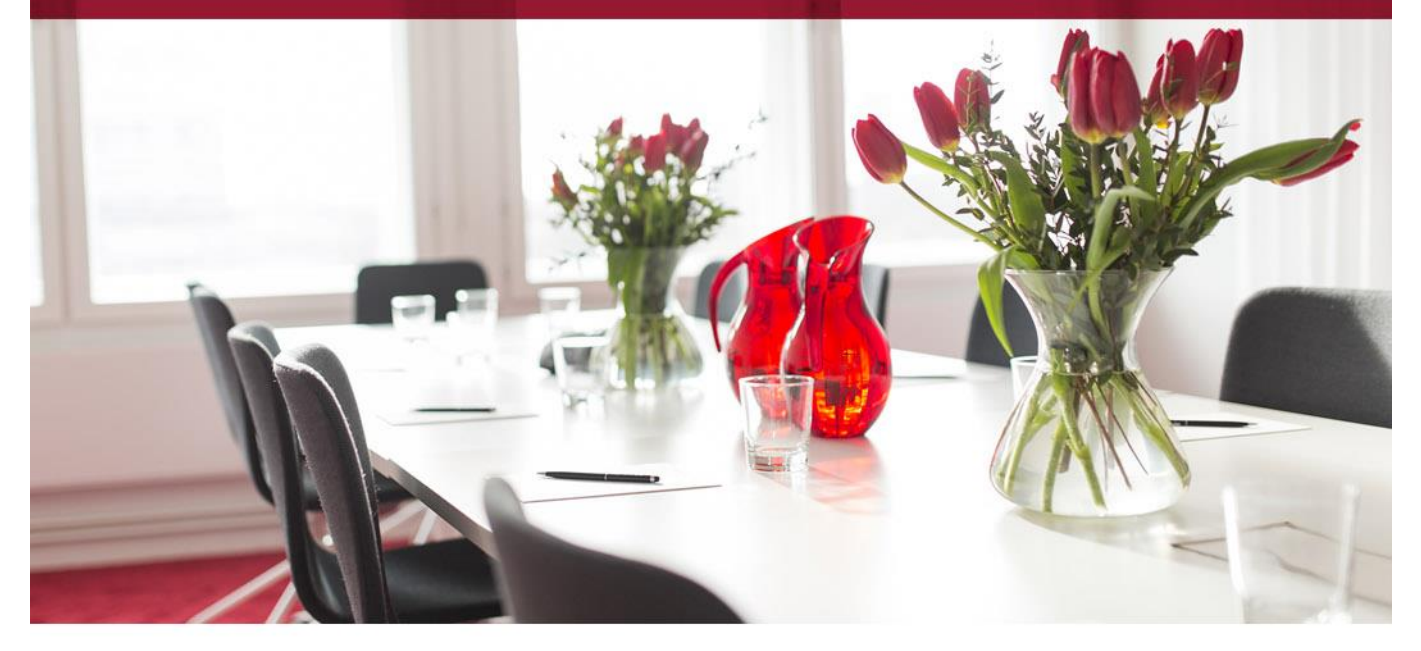

# Innehållsförteckning

| Inledning                                            | 4  |
|------------------------------------------------------|----|
| Inställningar/Grunddata                              | 4  |
| Värdenyckelgrupp "Externa filter" ej obligatorisk    | 4  |
| Favoriter i standarselekteringen                     | 4  |
| Skapa favorit                                        | 4  |
| Automatiskt välja en favorit                         | 5  |
| Loggning Indexserier                                 | 6  |
| Loggning Indexklausul                                | 6  |
| Loggning Betalningssätt                              | 6  |
| Fakturering                                          | 7  |
| Koppla direktfaktura till fastighet                  | 7  |
| Skicka Svefakturor via FTP som ZIP                   | 7  |
| Redovisning                                          | 8  |
| Förskottsbetald moms - den sista vardagen i en månad | 8  |
| Avgifter                                             | 8  |
| Kopiera interna avgiftskommentarer                   | 8  |
| Autogiromedgivande via internetbank                  | 9  |
| Medgivandeprocessen                                  | 9  |
| Inläsning av fil                                     | 11 |
| Exkludera medgivande                                 | 12 |
| Spara medgivande                                     | 12 |
| Återrapportering                                     | 13 |
| Listmallar - Rapporter                               | 14 |
| Skapa ny mall                                        | 15 |
| Förhandsgranska                                      | 17 |
| Flytta ordningen på kolumner                         | 18 |
| Redigera mall                                        | 18 |
| Kopiera mall                                         | 19 |
| Behörigheter                                         | 19 |
| Förvald listmall                                     | 20 |
| Värderings- och uthyrningslistan                     | 21 |
| Nytt datumurval                                      | 22 |
| Nya kolumner                                         | 22 |
| Nya avgiftskategorier                                | 22 |
| Förhandlingsunderlagslista                           | 23 |
| Nya kolumner                                         | 23 |

| Detaljerad hyresgästförteckning                  | 23 |
|--------------------------------------------------|----|
| Nya kolumner                                     |    |
| Visa avgiftsinformation                          |    |
| Avgiftsrapport                                   |    |
| Nya kolumner                                     |    |
| Direktfakturering – nya kolumner                 | 25 |
| Fastighetstaxering – nya kolumner                | 25 |
| Nyckelkvittens                                   | 25 |
| Vitec Kunskap                                    |    |
| Meny                                             |    |
| Flikar                                           |    |
| BRF                                              |    |
| Nya ikoner                                       |    |
| Datumhantering för överlåtelser                  |    |
| Rapporter för bostadsrätter                      |    |
| Redigera överlåtelse och specifikationsnummer KU |    |
| Kontrolluppgifter direkt från ett objekt         |    |
| Mäklarbilden                                     |    |
| Medlemsförteckning                               |    |
| API                                              |    |
| Smått och gott                                   |    |
| Inkasso                                          |    |
| Utökad behörighet – förbättrad information       |    |
| Loggtexten för avgiftsändringar                  |    |
| Importera manuell reskontra från Excel           |    |
|                                                  |    |

# Inledning

I version x.72 av Vitec Hyra har ett antal nya funktioner och förbättringar gjorts. Några förbättringar är att det nu finns stöd för Autogiromedgivande via internetbanken, vilket innebär att hyresgäster kan teckna autogiro direkt via sin internetbank.

Värderings- och uthyrningslistan, Förhandlingsunderlaget, Detaljerad hyresgästförteckning samt Avgiftsrapporten har gjorts om för att göra det lättare att anpassa vilken data som ska vara synlig för vilka användare. För detta ändamål går det nu att skapa mallar. Det finns även möjlighet att spara urval i standardselekteringen som favoriter, för att slippa göra samma urval upprepade gånger. I BRF-modulen har förbättringar gjorts framför allt kring överlåtelser och dess redigeringsmöjligheter, samt en förbättrad datumhantering och en hel del mer.

# Inställningar/Grunddata

### Värdenyckelgrupp "Externa filter" ej obligatorisk

Tidigare skapade systemet automatiskt en värdenyckelgrupp med namnet Externa filter. Detta görs inte längre och gruppen är fri att ta bort eller byta namn på och använda som vanlig värdenyckelgrupp.

### Favoriter i standarselekteringen

Det finns nu möjlighet att spara urval i standardselekteringen som favoriter, för att slippa göra samma urval upprepade gånger. Det går även att välja att en favorit automatiskt ska väljas när man kör en guide som använder sig av standardselektering.

Det finns en ny flik "Favoriter" som du kommer åt i standardselekteringen. Där kan du både välja bland favoriturvalen och även lägga upp nya.

| E | Fastigheter | Filtrering | ★ Favoriter |              |             |             |            |        |            |
|---|-------------|------------|-------------|--------------|-------------|-------------|------------|--------|------------|
|   | Favoriter   |            |             |              |             |             |            |        |            |
|   | Namn        |            |             | Antal objekt | Antal fasti | Antal ägare | Antal pers | Publik | Senast ä   |
|   | #204111     |            |             | 222          | 27          | 4           | •          |        | 2010-00-27 |

#### Skapa favorit

En ny favorit skapas genom att du först gör ett urval precis som vanligt från ägare, fastigheter, objekt etc. Från fliken Favoriter klickar du på ny, anger ett namn och sedan spara. Då finns favoriten sparad och urvalet kan användas igen överallt där standardurvalet finns.

Om en eller flera personer är valda är det dessa personer som kommer att ingå i favoritens urval, annars hämtas urval från de ägare, fastigheter och objekt som är valda. Personurval fungerar bara i rapporter som har Person-fliken, använder man en favorit med personurval i någon annan rapport får man inga träffar.

Använd fliken Filtrering för att välja specifika objekt i urvalet.

Om du klickar i Publik är favoriten tillgänglig för alla användare, annars är den bara tillgänglig för dig som har skapat favoriten.

| ě                                                                 |              |             | Kontrakts   | ammanställning | en för aktuella o | objekt (1/2) |         |   |            |                      |                        | – 🗆 x      |
|-------------------------------------------------------------------|--------------|-------------|-------------|----------------|-------------------|--------------|---------|---|------------|----------------------|------------------------|------------|
| Välj objekt<br>Välj vilka objekt du vill visa kontraktssammanstäl | lningen för. |             |             |                |                   |              |         |   |            |                      |                        | r          |
| 🏭 Fastigheter 🔋 Filtrering 🗙 Favoriter                            |              |             |             |                |                   |              |         |   |            |                      |                        |            |
| Favoriter                                                         |              |             |             |                |                   |              |         |   | Allmänt    |                      |                        |            |
| Namn                                                              | Antal objekt | Antal fasti | Antal ägare | Antal pers     | Publik            | Senast ä     | Senast  |   | Name       | Tessie               |                        |            |
| Gudruns                                                           | 59           | 1           | 1           | 0              | х                 | 2019-08-19   | superu  |   | Namn       | Tessie               |                        |            |
| Tessie                                                            | 1 596        | 55          | 5           | 0              |                   | 2019-08-23   | superus |   |            | Publik 🛈             |                        |            |
|                                                                   |              |             |             |                |                   |              |         |   | Urval      |                      |                        |            |
|                                                                   |              |             |             |                |                   |              |         |   | 🗋 Visa     | urval 🖏 Upp          | datera urval 🛈         |            |
|                                                                   |              |             |             |                |                   |              |         |   | Objekt (15 | 96) Fastigheter (55) | Ägare (5) Personer (0) |            |
|                                                                   |              |             |             |                |                   |              |         |   | Objekt     | Objektstyp           | Objektstypsgrupp       | Objektsnan |
|                                                                   |              |             |             |                |                   |              |         |   |            |                      |                        |            |
|                                                                   |              |             |             |                |                   |              |         |   |            |                      |                        |            |
|                                                                   |              |             |             |                |                   |              |         |   |            |                      |                        |            |
|                                                                   |              |             |             |                |                   |              |         | : |            |                      |                        |            |
|                                                                   |              |             |             |                |                   |              |         |   |            |                      |                        |            |
|                                                                   |              |             |             |                |                   |              |         |   |            |                      |                        |            |
|                                                                   |              |             |             |                |                   |              |         |   |            |                      |                        |            |
|                                                                   |              |             |             |                |                   |              |         |   |            |                      |                        |            |
|                                                                   |              |             |             |                |                   |              |         |   |            |                      |                        |            |
|                                                                   |              |             |             |                |                   |              |         |   |            |                      |                        |            |
|                                                                   |              |             |             |                |                   |              |         |   |            |                      |                        |            |
|                                                                   |              |             |             |                |                   |              |         |   |            |                      |                        |            |
|                                                                   |              |             |             |                |                   |              |         |   |            |                      |                        |            |
|                                                                   |              |             |             |                |                   |              |         |   | <          |                      |                        | ,          |
| <                                                                 |              |             |             |                |                   |              | >       |   |            |                      |                        |            |
|                                                                   |              |             |             |                |                   |              |         |   |            | 📌 Ny                 | 📩 Ta bort 👘            | Spara      |
|                                                                   |              |             |             |                |                   |              |         |   | Avbryt     | << Bakåt Nästa       | >> Klar                | Hjälp      |

#### Automatiskt välja en favorit

Det går att ställa in per användare om man vill att fliken Favoriter ska visas när standardselekteringen öppnas. Detta görs under Meny->Inställning->Användarinställningar. Där går det även att välja att en favorit automatiskt ska väljas när man kör en guide som använder sig av i standardselektering.

| 2                                                        | Användarinställningar                                                                   | _ 🗆 ×   |
|----------------------------------------------------------|-----------------------------------------------------------------------------------------|---------|
| <ul> <li>Dokumentarkiv</li> <li>Objektsträdet</li> </ul> | Standardurval<br>Här kan du ange inställningar för hur du vill använda standardurvalet. |         |
| Standardurval                                            | Favoriter          ✓ Visa Favoriter direkt när standardurvalet öppnas       ①           |         |
| <ul> <li>Visningsalternativ</li> </ul>                   | Förvald favorit #304 lokaler 🔹 🛈                                                        |         |
| Utskriftsalternativ Energiuppföljning                    | Värdenycklar                                                                            |         |
|                                                          |                                                                                         |         |
| Användare: superuser -                                   | ~ ОК                                                                                    | Avbryt: |

### **Loggning Indexserier**

Ändringar på grunddata Indexserier loggas nu, så att det är möjligt att se när en indexserie har förändrats och vem som gjort förändringen. Grunddata->Index och ränta->Indexserier.

### Loggning Indexklausul

Ändringar som görs på grunddata Indexklausuler loggas nu, vilket gör det möjligt att se när en indexklausul förändrats och vem som har gjort förändringen. Grunddata->Index och ränta->Indexklausul.

### Loggning Betalningssätt

Loggning införd på betalningssätt vilket gör det möjligt att se när ett betalningssätt förändrats och vem som har gjort förändringen. Grunddata->Betalning->Betalningssätt.

# Fakturering

### Koppla direktfaktura till fastighet

En obunden direktfaktura, som inte kopplas till ett kontrakt, kan nu även kopplas till en fastighet. Det innebär att man kan få förslag på eventuella konteringsregler som är kopplade till fastigheten om man önskar och har gjort inställningar för det. Det innebär också att man kan få träff på de obundna direktfakturorna när man selekterar på fastigheter i vissa rapporter, som t ex Reskontrarapporter, Fakturaunderlagslista etc.

Det finns därför en ny koppling för Fastighet när du skapar en direktfaktura. Den är valfri för en obunden direktfaktura.

| ٥, | 3                                       |                                                                       | Lägg till direktfaktura (1/2) |
|----|-----------------------------------------|-----------------------------------------------------------------------|-------------------------------|
|    | Skapa direktfaktu<br>Ange generella upp | <b>ura</b><br>pgifter för direktfakturan och välj faktureringsadress. |                               |
|    | 🖂 Generellt 🛛 🗎 Do                      | okument                                                               |                               |
|    | Koppling                                |                                                                       |                               |
|    | Kontrakt                                | Inget                                                                 | 💌 🌌 (Ej obligatoriskt)        |
|    | Ägare*                                  | 304 Ägare #304                                                        | V B                           |
|    | Fastighet                               | 00025 Grass-roots                                                     | ¥ 🖉                           |
|    |                                         |                                                                       |                               |

### Skicka Svefakturor via FTP som ZIP

Att skicka Svefakturor via FTP kan ta lång tid om man använder SFTP. En inställning under Inställningar->Alternativ->Fil för Svefaktura har införts för att skicka Svefakturor i en ZIP-fil för att snabba upp processen.

|    | Alternativ                                                                                               |                                              | _ = |
|----|----------------------------------------------------------------------------------------------------|----------------------------------------------|-----|
| ŝ  | Inställningar för Sve<br>Här görs inställningar gällande                                                 | faktura<br>e filer för svefaktura            |     |
| S  | vefaktura                                                                                                |                                              |     |
| Fo | ormat                                                                                                    | PEPPOL BIS Billing 3                         |     |
| S  | para filer i 🗹                                                                                           | C:\Export                                    |     |
| D  | okumenttyp                                                                                               | Ingen vald 🗸 🗸                               | í   |
|    | ] Inkludera fakturor med restbelopp<br>] Inkludera kreditfakturor<br>] Inkludera betalningar som underla | agsrader                                     |     |
| Fi | löverföring via FTP                                                                                      | Test_flödestest_190114.ftp://surdevappserv/) |     |
|    |                                                                                                    | SKICKA SOM ZIP (j)                           |     |

# Redovisning

### Förskottsbetald moms - den sista vardagen i en månad

Man kan nu köra bokföring av förskottsbetald moms även den sista vardagen i en månad.

Tidigare måste vi ha passerat den 1:a för att köra föregående månad av förskottsbetald moms. Nu kan man köra funktionen även den sista vardagen för perioden. Det är viktigt att samtliga betalningar för vald period är inlästa/registrerade innan man bokar förskott. Om man gör körningen den sista i perioden får man en varning om att alla betalningar måste vara inlästa innan man uppdaterar.

# Avgifter

### Kopiera interna avgiftskommentarer

Nu finns det möjligheten att välja huruvida interna avgiftskommentarer ska kopieras till nya avgifter eller inte vid avgiftsändringar. Tidigare blev alltid den interna kommentaren kopierad till den nya avgiften om det fanns en, men nu kan du välja om kommentaren ska bli kopierad eller inte.

Dessutom finns det möjlighet att fylla i en ny intern kommentar vid Omräkning avgifter. Om både ny kommentar registreras i rutan och "Kopiera intern kommentar" valts kommer både den gamla och den nya anges på avgiften.

Det är vid följande avgiftsändringar som det nya valet att styra om den interna avgiftskommentaren ska kopieras eller inte finns (där det redan fanns val för extern kommentar):

- Omräkning avgifter
- Omräkning index
- Procentbaserad omräkning
- Omräkning fastighetsskatt

| Ordiking synthmic synth förändrigen kommer att bi.                                                                                                    | č                            |                                               |                |                      |             | Omräkning avgifter (4/4 | )          |               |        | - 🗆 X                                                                                                    |
|----------------------------------------------------------------------------------------------------|------------------------------|-----------------------------------------------|----------------|----------------------|-------------|-------------------------|------------|---------------|--------|----------------------------------------------------------------------------------------------------|
| Bar Fostighter Appletioninger     Nummer Namn     Agae Objekt     Agae Objekt                                                                                                    | <b>Omräknir</b><br>Här ser o | <b>ng avgifter</b><br>du en förhandsgransknin | g av hur förän | dringen kommer att l | əli.        |                         |            |               |        | à                                                                                                    |
| Name     Name     Agare     Objekt     Hyrengäst 1     Hyrengäst 2     Augfstyp     Objektsbunden     From     Und       Vana on augfer     Vana on augfer     Vana on augfer     Vana on augfer     Vana on augfer     Vana on augfer       Vana     Internet     Internet     Internet     Internet     Internet     Vana on augfer       Vana     Internet     Internet     Internet     Internet     Internet     Vana on augfer       Vana     Internet     Internet     Internet     Internet     Internet     Vana on augfer       Vana     Internet     Internet     Internet     Internet     Internet     Vana on augfer       Vana     Internet     Internet     Internet     Internet     Internet     Internet       Vana     Internet     Internet     Internet     Internet     Internet     Internet       Vana     Internet     Internet     Internet     Internet     Internet     Internet       Vana     Internet     Internet     Internet     Internet     Internet     Internet       Vana     Internet     Internet     Internet     Internet     Internet     Internet       Vana     Internet     Internet     Internet     Internet     Interne | Fastight                     | eter                                          | 🎸 Avgiftsf     | örändringar          |             |                         |            |               |        |                                                                                                    |
| Artal: 0                                                                                                    | Nummer                       | Namn                                          | Agare          | Objekt               | Hyresgäst 1 | Hyresgäst 2             | Avgiftstyp | Objektsbunden | From 1 | Urval Urval Urval Urval Uvana om avgfter Uvana om avgfter Hämta avgfter Verktyg Ta bott ändring Uppräkning Genomför förändringar Vojftskommentar |
| Antal: U                                                                                                    | <                            |                                               |                |                      |             |                         |            |               |        | Kopiera intern kommentar (j)                                                                                                    |
|                                                                                                    |                              |                                               | Antal: 0       |                      |             |                         |            |               |        |                                                                                                    |

# Autogiromedgivande via internetbank

Nu finns det stöd för att läsa in autogiromedgivande som kommit via internetbank. Vilket innebär att hyresgäster kan teckna Autogiro direkt via sin internetbank.

Detta är en tillvalsfunktion hos bankgirot för ditt företag (betalningsmottagaren). Medgivande via Internetbank kan endast användas när betalaren är en privatperson och medgivandet tecknas med ett bankkontonummer.

Mer information om Autogiro finns i Bankgirots användarmanual för Bg Autogiro: Användarmanualen för Bg Autogiro

### Medgivandeprocessen

Med detta tillval kan dina betalare teckna Autogiro via sin internetbank. Betalaren loggar in på sin internetbank och fyller i ett e-formulär och anger uppgifter som ditt företag behöver för att registrera ett medgivande. E-formuläret är framtaget av respektive internetbank, det finns möjlighet för ditt företag att lägga in information som visas upp för era betalare i internetbanken. Ditt företag kan t.ex. informera om vilket betalarnummer de ska ange och vilken typ av betalning som kan anslutas till Autogiro. I Vitec Hyra måste det vara personnummer som anges som betalarnummer, därför rekommenderar vi att ni informerar att det är personnummer som ska anges som betalarnummer. Om inte korrekt personnummer anges kommer medgivandet avvisas i Vitec Hyra.

Förslag på text och hur det skulle kunna se ut i e-formuläret:

Betalarnummer 🕕

(Vänligen ange ert personnummer, 12 siffor)

Tabellen beskriver medgivandeprocessen för medgivande via Internetbank

| Fas | Vem            | Gör vad                                                                                                    |
|-----|----------------|----------------------------------------------------------------------------------------------------|
| 1   | Betalaren      | Tecknar ett nytt elektroniskt medgivande i sin internetbank                                                                                                    |
| 2   | Internetbanken | <ul> <li>Kontrollerar att betalaren angett ett betalarnummer och<br/>godkänner betalaren och betalarens konto som betalare i<br/>Autogiro.</li> <li>Arkiverar det elektroniska medgivandet.</li> </ul>                                                                                                    |
|     |                | • Sander uppgifter om medgivandet till Bankgirot.                                                                                                    |
| 3   | Bankgirot      | <ul> <li>Registrerar uppgifterna i medgivanderegistret som ett<br/>preliminärt elektroniskt medgivande.</li> <li>Sänder uppgifterna vidare via fil, eller i Autogiro Online, till ditt<br/>företag för att företaget ska godkänna eller avvisa medgivandet.</li> </ul>                                                                                                    |
| 4   | Ditt förtag    | <ul> <li>Läs in filen i Vitec Hyra eller hämta uppgifterna i Autogiro Online.</li> <li>Kontrollerar att uppgifterna stämmer, till exempel att det<br/>Betalarnummer som betalaren har angett är korrekt. Om<br/>betalarnumret inte är korrekt behöver det uppdateras.</li> <li>Godkänner eller avvisar medgivandet genom att skicka<br/>återrapporteringsfilen eller logga in i Autogiro Online.</li> <li>Observera: Medgivanden som inte har godkänts eller avvisats<br/>inom 18 Bankdagar makuleras.</li> </ul> |
| 5   | Bankgirot      | <ul> <li>Uppdaterar medgivandet i medgivanderegistret.</li> <li>Redovisar godkända och avvisade medgivanden till ditt företag i rapporten Medgivandeavisering.</li> <li>Skickar på förfrågan från Internetbanken information om medgivandets status till banken.</li> </ul>                                                                                                    |

### Inläsning av fil

Det finns en ny menypunkt Autogiro->Medgivande via internetbank för inläsning av medgivande som kommer från internetbank.

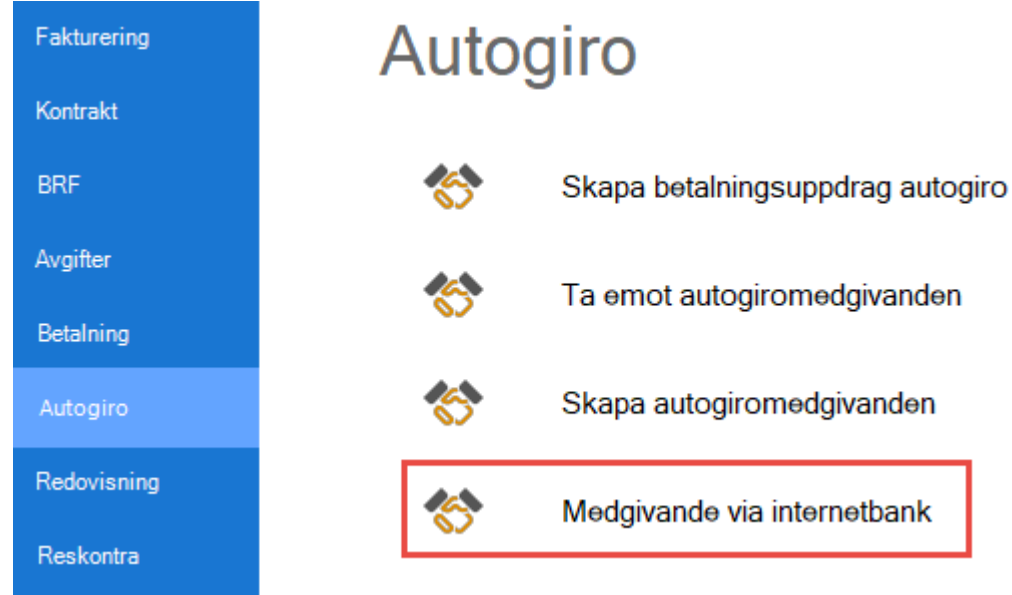

Precis som med *Ta emot autogiromedgivan*den så väljer man fil med medgivandeposter genom att trycka på knappen bläddra. Filens innehåll läses då in och listorna i de tre flikarna fylls med data. Du har möjlighet att granska och göra justeringar innan du sparar.

| 8                               |                            |                                               | Medgivande         | e via Inter | netbank             |                 |              |                          | ×                                |
|---------------------------------|----------------------------|-----------------------------------------------|--------------------|-------------|---------------------|-----------------|--------------|--------------------------|----------------------------------|
| C:\VitecHyra\V                  | Autogiro\Medgiva           | ande via Internetbank<br>t (1 av 1) Felaktiga | (2)                |             |                     |                 |              |                          | Bläddra                          |
| Personnummer<br>10070320        | Hyresgäst                  | Särskild information                          | n Befintligt medgi | vande       | Clearingnum<br>1234 | Kontoi<br>65432 | nummer<br>1  | Ägare<br>016 Ägare       | Datum för godkänna<br>2019-08-29 |
| Medgivanden sor<br>Personnummer | n inte importeras<br>Hyre: | sgäst                                         | Särskild informati | Befintl     | . Ägare             |                 | ▲<br>Datum f | Inkludera<br>ör godkänna | Exkludera                        |
|                                 |                            |                                               |                    |             |                     |                 |              | Sp                       | vara Stäng                       |

- Fliken Medgivande innehåller alla korrekta poster från filen. Det går att välja om något medgivande inte ska importeras genom att markera raden och sedan klick på Exkludera.
- Fliken Kontrakt innehåller alla kontrakt som går att koppla till medgivanden på första fliken.
   D.v.s. de kontrakt som tillhör samma ägare/fastighet som medgivandet. Det går att välja om något kontrakt inte ska få autogiro valt genom att markera raden och sedan klick på Exkludera.
- Fliken Felaktiga innehåller alla medgivande som inte gick att matcha mot personer i databasen. Betalarnummer och en text som beskriver felet visas. Exempelvis att person-/organisationsnummer inte finns i systemet eller att angivet gironummer inte kan hittas i systemet.

| Medgivande via Internetbank       C:\VîtecHyra\Autogiro\Medgivande via Internetbanken.txt       Medgivanden (0 av 0)       Kontrakt (0 av 0)       Felaktiga (3)       Personnummer       Orsak       1993       Person/organisationsnummer hittades inte i systemet.       1973(       Ingen ägare eller fastighet med gironummer 228866410 hittades i systemet.       1013: | ×                                                    |  |
|----------------------------------------------------------------------------------------------------|------------------------------------------------------|--|
| C:\VitecHyra\Autogiro\Medgivande via Internetbanken.txt       Medgivanden (0 av 0)       Kontrakt (0 av 0)       Felaktiga (3)       Personnummer       Orsak       1993       Person/organisationsnummer hittades inte i systemet.                                                                                                    |                                                      |  |
| Medgivanden (0 av                                                                                                    | 0) Kontrakt (0 av 0) Felaktiga (3)                   |  |
| Personnummer                                                                                                    | Orsak                                                |  |
| 1993                                                                                                    | Person/organisationsnummer hittades inte i systemet. |  |
| Medgivanden (0 av 0)       Kontrakt (0 av 0)       Felaktiga (3)         Personnummer       Orsak         1993       Person/organisationsnummer hittades inte i systemet.         1973(       Ingen ägare eller fastighet med gironummer 228866410 hittades i systemet.         1013;       Person/organisationsnummer hittades inte i systemet.                              |                                                      |  |
| 1013:                                                                                                    | Person/organisationsnummer hittades inte i systemet. |  |
|                                                                                                    |                                                      |  |

### Exkludera medgivande

Det går att välja bort medgivanden som man inte vill importera och även kontrakt som man inte vill ska uppdateras med distributionssättet Autogiro.

### Spara medgivande

När man trycker Spara händer följande.

Personregistret uppdateras med nytt medgivande för alla poster i medgivandelistan. Poster i listan med undantagna medgivanden uppdateras inte. Om personen redan har ett medgivande för ägaren med samma kontonummer så uppdateras status för medgivandet till Godkänd (gäller ej makulerade). Annars skapas ett nytt medgivande med status Godkänd.

Kontrakt i listan kopplas till det nya eller uppdaterade medgivandet och distributionsmetod autogiro läggs till på kontraktet. De som har flyttats till listan med undantagna kontrakt uppdateras inte.

Efter uppdateringen får man information om hur många autogiromedgivande skapades samt hur många kontrakt som sparades.

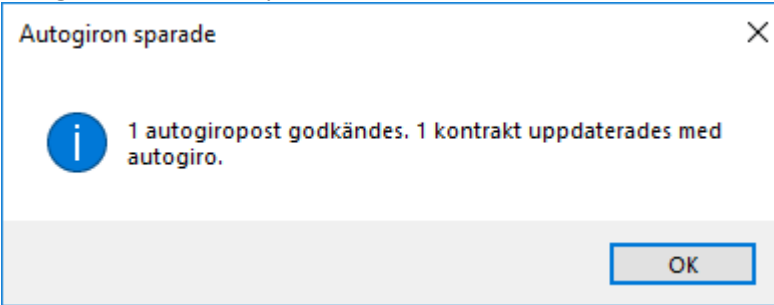

# Återrapportering

Efter inläsning av autogiromedgivanden från internetbank måste resultatet av inläsningen återrapporteras till BGC. Om ingen återrapportering har gjorts inom 18 bankdagar kommer medgivandet automatiskt att makuleras i banken.

Guiden "Medgivande via internetbank" har ett avslutande steg för att skapa fil för återrapportering.

Om man avbryter utan att skapa fil för återrapportering kommer medgivandet ha status "Godkänd (ej bekräftad)". Ett sådant medgivande är inte fullt godkänt och betalningsuppdrag går inte att skapa. Godkänn dessa medgivanden genom att köra guiden "Skapa autogiromedgivanden". Har återrapportering inte har gjorts inom 18 bankdagar kommer medgivandet att raderas i Vitec Hyra.

Den skapade filen ska skickas till BGC. Återrapportering kan även ske manuellt via Autogiro Online.

|                                                                                                    |                      |                  | Skapa fil för autogiron | nedgivanden (1/1)     |              |                               | -         |  |  |  |  |
|----------------------------------------------------------------------------------------------------|----------------------|------------------|-------------------------|-----------------------|--------------|-------------------------------|-----------|--|--|--|--|
| <b>Registrerade autogiron</b><br>Här visas en lista över registrerade och ej ännu godkända autogiron för de utvalda objekten. |                      |                  |                         |                       |              |                               |           |  |  |  |  |
| Betalnummer                                                                                                    | Alternativt personnu | Hyresgäst<br>Jes | Clearing<br>2222        | Kontonummer<br>656565 | Ågare/fastig | Typ<br>Godkänd (ei bekräftad) |           |  |  |  |  |
| 1013                                                                                                    |                      | BE               | 9919                    | 41014                 |              | Avvisad                       |           |  |  |  |  |
| 1993                                                                                                    |                      | lma              | 1234                    | 654321                |              | Avvisad                       |           |  |  |  |  |
|                                                                                                    |                      |                  |                         |                       |              |                               |           |  |  |  |  |
|                                                                                                    |                      |                  |                         |                       |              |                               |           |  |  |  |  |
|                                                                                                    |                      |                  |                         |                       |              |                               |           |  |  |  |  |
|                                                                                                    |                      |                  |                         |                       |              |                               |           |  |  |  |  |
|                                                                                                    |                      |                  |                         |                       |              |                               |           |  |  |  |  |
|                                                                                                    |                      |                  |                         |                       |              |                               |           |  |  |  |  |
|                                                                                                    |                      |                  |                         |                       |              |                               |           |  |  |  |  |
|                                                                                                    |                      |                  |                         |                       |              |                               |           |  |  |  |  |
|                                                                                                    |                      |                  |                         |                       |              |                               |           |  |  |  |  |
|                                                                                                    |                      |                  |                         |                       |              |                               |           |  |  |  |  |
|                                                                                                    |                      |                  |                         |                       |              |                               |           |  |  |  |  |
|                                                                                                    |                      |                  |                         |                       |              | ·                             | Skapa fil |  |  |  |  |
|                                                                                                    |                      |                  |                         | [                     | Aubat        | er Dalvåt - Nästa to          | Mar 162   |  |  |  |  |

# Listmallar - Rapporter

Det är nu möjligt att anpassa Värderings- och uthyrningslistan, Förhandlingsunderlagslistan, Detaljerad hyresgästförteckning samt Avgiftsrapporten med vilken data som ska vara synlig. För detta ändamål skapar man listmallar som man kan styra vilka kolumner och därmed vilken data som ska ingå i rapporten. Mallarna påverkar enbart listvyn, innehållet i den PDF som kan skapas är oförändrat.

Mallarna kan även behörighetsstyras, om det finns vissa användare som ska kunna se viss information och vissa som ska kunna se annan information.

Listmallarna hittar du under Meny->Verktyg. De skapade mallarna dyker sedan upp under respektive lista under Meny->Rapporter. Du ser bara de mallarna som du har behörighet till.

Det finns även en egen behörighet för att få lägga till, ta bort och redigera listmallar.

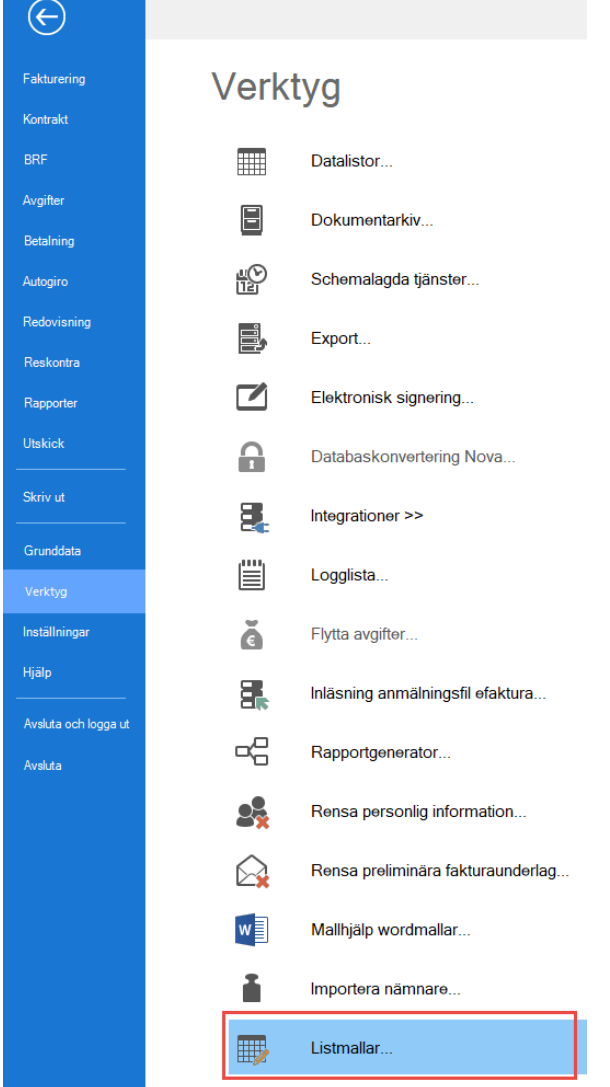

| 2                                                                                 |                                |                    |                | Listmallar (1/3) |                              |                                                 |                 |             | >        |
|-----------------------------------------------------------------------------------|--------------------------------|--------------------|----------------|------------------|------------------------------|-------------------------------------------------|-----------------|-------------|----------|
| Skapa/redigera listmall<br>Skapa en ny listmall eller välj och redigera en befint | lig listmall.                  |                    |                |                  |                              |                                                 |                 |             |          |
| 🔿 Skapa ny mall                                                                   |                                |                    |                |                  |                              |                                                 |                 |             |          |
|                                                                                   | ~                              |                    |                |                  |                              |                                                 |                 |             |          |
| Redigera mall     Kopiera mall                                                    |                                |                    |                |                  |                              |                                                 |                 |             |          |
| Namn                                                                              | Тур                            | Låst kolumnordning | Låst sortering | Låst kolumnbredd | Användarbehörighet aktiverad | Beskrivning                                     | Systemgenererad | Senast ändr | Senast i |
| Förenklad mall                                                                    | Värderings- och uthymingslista | ×                  | ×              | ×                | X                            |                                                 |                 | 2019-08-26  | vicnk    |
| Förvaltarlista                                                                    | Värderings- och uthymingslista | X                  | ×              |                  | ×                            |                                                 |                 | 2019-08-12  | superus  |
| Förvaltarlista 2                                                                  | Värderings- och uthymingslista |                    |                |                  |                              |                                                 |                 | 2019-08-12  | superus  |
| Hyresgästförteckning                                                              | Värderings- och uthymingslista | x                  | x              |                  | ×                            |                                                 |                 | 2019-08-02  | superus  |
| Ny hyresrentroll                                                                  | Värderings- och uthymingslista | X                  | X              |                  | ×                            |                                                 |                 | 2019-08-02  | superus  |
| Standardmall för förhandlingsunderlagslista                                       | Förhandlingsunderlag           |                    |                |                  |                              | Systemgenererad standardmall för förhandlingsun | x               |             |          |
| Standardmall för hyregästförteckning                                              | Detaljerad hyresgästförteckn   |                    |                |                  |                              | Systemgenererad standardmall för hyregästförtec | x               |             |          |
| Standardmall för värderings- och uthyrningslista                                  | Värderings- och uthymingslista |                    |                |                  |                              | Systemgenererad standardmall för värderings- oc | ×               |             |          |
| Uppsägningsrapport                                                                | Värderings- och uthymingslista | ×                  |                |                  | ×                            |                                                 |                 | 2019-08-12  | superus  |
|                                                                                   |                                |                    |                |                  |                              |                                                 |                 |             |          |
|                                                                                   |                                |                    |                |                  |                              |                                                 |                 |             |          |
|                                                                                   |                                |                    |                |                  |                              |                                                 |                 |             |          |
|                                                                                   |                                |                    |                |                  |                              |                                                 |                 |             |          |
|                                                                                   |                                |                    |                |                  |                              |                                                 |                 |             |          |
|                                                                                   |                                |                    |                |                  |                              |                                                 |                 |             |          |
|                                                                                   |                                |                    |                |                  |                              |                                                 |                 |             |          |
|                                                                                   |                                |                    |                |                  |                              |                                                 |                 |             |          |
|                                                                                   |                                |                    |                |                  |                              |                                                 |                 |             |          |
|                                                                                   |                                |                    |                |                  |                              |                                                 |                 |             |          |
|                                                                                   |                                |                    |                |                  |                              |                                                 |                 |             |          |
|                                                                                   |                                |                    |                |                  |                              |                                                 |                 |             |          |
|                                                                                   |                                |                    |                |                  |                              |                                                 |                 |             |          |
|                                                                                   |                                |                    |                |                  |                              |                                                 |                 |             |          |
|                                                                                   |                                |                    |                |                  |                              |                                                 |                 |             |          |
| <                                                                                 |                                |                    |                |                  |                              |                                                 |                 |             | >        |
|                                                                                   |                                |                    |                |                  |                              |                                                 |                 | 🗶 Ta        | bort     |
|                                                                                   |                                |                    |                |                  |                              |                                                 |                 |             |          |

### Skapa ny mall

För att skapa en ny listmall behöver du först välja vilken av listorna du vill skapa en ny mall för, du kan välja Värderings- och uthyrningslistan, Förhandlingsunderlagslistan, Detaljerad hyresgästförteckning eller Avgiftsrapport.

|                                                                                                    | Listmallar (1/3) |
|----------------------------------------------------------------------------------------------------|------------------|
| Skapa/redigera listmall<br>Skapa en ny listmall eller välj och redigera en befintlig listmall.               |                  |
|                                                                                                    |                  |
| Avgiftsrapport<br>Detaljerad hyresgästförteckning<br>Förhandlingsunderlag<br>Värderings- och uthyrningslista |                  |

I nästa steg (2/3) görs kolumninställningar, vilka kolumner som ska ingå och i vilken ordning. Du kan välja bland alla de kolumner som finns i ursprungslistan. Välj vilka kolumner som ska ingå genom att klicka på Ny.

| R                                                                                            | Listmallar (2/3)                                                                                                    | - 🗆 X               |
|----------------------------------------------------------------------------------------------|----------------------------------------------------------------------------------------------------|---------------------|
| Redigera kolumner för listmall<br>Redigera vilka kolumner som ingår i listmallen och i vilke | ordning de kommer.                                                                                                    |                     |
| Koluminatahingar<br>Kolumn<br>Ordning 0 v<br>Bredd 0<br>Varinganam                           | Artal decimaler     0     0     Information       Dynamiskt nr.     0     0     0       ①     Dynamiskt ID     ①     0       ①     Formatering     ✓ | F Ny I Sora I Tabot |
| Ordning Vaninganamn Kolumn                                                                   | Bredd                                                                                                    |                     |
| Antal: 0                                                                                     |                                                                                                    |                     |

Gör följande kolumninställningar.

- 1. Välj kolumn i dropp-listan.
- 2. Välj i vilken ordning kolumnen ska komma i mallen, 1 först sedan 2 o s v.
- 3. Kolumnens bredd mätt i pixlar. Om värdet 0 anges blir kolumnen dold och kan plockas fram/visas manuellt genom att högerklicka i listan och välja "Visa kolumn".
- 4. Ange den text som ska visas i kolumnhuvudet för kolumnen. Visningsnamn måste anges och kan inte lämnas tom. Du får kolumnnamnet som förslag.
- 5. För numeriska värden kan antal decimaler väljas som ska visas för kolumnen. Används endast för numeriska kolumner, annars är fältet inaktiverat.
- 6. Text som identifierar en dynamisk kolumn. Kan t ex vara hyresgästens namn. Om det finns flera hyresgäster på kontraktet, styrs vilken hyresgäst som visas av det dynamiska numret. Om nummer 1 anges visas namnet på hyresgäst 1, om nummer 2 anges visas namnet på hyresgäst2. Finns inte hyresgäst 2 blir kolumnen tom. Används endast för vissa dynamiska kolumner, annars är fältet inaktiverat.
- 7. Text som identifierar en dynamisk kolumn. Kan t ex vara numret på en avgiftstyp om listan innehåller flera avgifter. Används endast för vissa dynamiska kolumner, annars är fältet inaktiverat.
- 8. Välj formatering, kan t ex vara tusenavskiljare (1 000) för belopp eller formatering för ett datumfält (yyyy-MM-dd).

| Γ | Kolumninställning | gar      |                   |       |   |
|---|-------------------|----------|-------------------|-------|---|
| 1 | Kolumn            | Hyra 🗸 🗸 | 5 Antal decimaler | 0     | i |
| 2 | Ordning           | 0 ~      | 6 Dynamiskt nr.   | 0     | i |
| 3 | Bredd             | 100      | 🕖 Dynamiskt ID    |       | í |
| 4 | Visningsnamn      | Нуга     | 8 Formatering     | 1 000 | ~ |

I sista steget (3/3) ger du mallen ett namn och en beskrivning. Gör ytterligare val angående kolumnerna.

- 1. Låser kolumnordningen, vilket innebär att någon som använder mallen inte kan flytta om kolumnerna i listan.
- 2. Låser kolumnbredd, vilket innebär att någon som använder mallen inte kan ändra bredden på kolumnerna.
- 3. Låser sorteringen till den standardsortering som sker när listan fylls. Sorteringen är olika beroende på vilken typ av lista det är, kan t ex vara efter objektsnummer.

Om både kolumnordning och kolumnbredd är låst kan inte mallen serialiseras, viket innebär att det inte går att flytta ordningen, dölja, ändra bredd eller lägga till kolumner.

Här kan man också välja om behörighetsstyrning ska aktiveras. Läs mer under avsnittet Behörigheter.

| -                 |                                                     |        |   |         | Listmallar (     | 3/3)    |           |        |          |          | - 🗆 ×      |
|-------------------|-----------------------------------------------------|--------|---|---------|------------------|---------|-----------|--------|----------|----------|------------|
| Spara  <br>Ange i | i <b>stmall</b><br>nformation för att spara listmal | len.   |   |         |                  |         |           |        |          |          |            |
| Allmänt           | I                                                   |        |   |         |                  |         |           |        |          |          |            |
| Namn              | Förenklad mall                                      |        |   | Beskriv | ning             |         |           |        |          |          |            |
| 0                 | 🗹 Lås kolumnordning                                 |        | i |         |                  |         |           |        |          |          |            |
| 2                 | 🗹 Lås kolumnbredd                                   |        | í |         |                  |         |           |        |          |          |            |
| 3                 | 🗹 Lås sortering                                     |        | ١ |         |                  |         |           |        |          |          |            |
|                   | Systemgenererad                                     |        |   |         |                  |         |           |        |          |          |            |
| Behörig           | gheter                                              |        |   |         |                  |         |           |        |          |          |            |
| Ak                | tivera behörighetsstyming                           | (i)    |   |         |                  |         |           |        |          |          |            |
|                   |                                                     | Roller |   |         | Användare        |         |           |        |          |          |            |
| F                 | Roll                                                |        |   | ^       | Användare        | Förnamn | Eftenamn  |        |          |          |            |
|                   | dministratör TF                                     |        |   |         | ✓ superuser1     |         |           |        |          |          |            |
|                   | Jrifttekniker VE<br>Satisbotaskötaro                |        |   |         | aubrey johansson | Aubrey  | Johansson |        |          |          |            |
|                   | lyresadm                                            |        |   |         | damaris.persson  | Damaris | Persson   |        |          |          |            |
| Π.                | ās                                                  |        |   |         | darien.larsson   | Darien  | Larsson   |        |          |          |            |
|                   | /ledium                                             |        |   |         | easter.larsson   | Easter  | Larsson   |        |          |          |            |
|                   | Ainimal                                             |        |   |         | hayley.nilsson   | Hayley  | Nilsson   |        |          |          |            |
|                   | Redov ekonom                                        |        |   |         | santos andersson | Santos  | Andersson |        |          |          |            |
|                   | Registrerare Hyra                                   |        |   |         | shirley.nilsson  | Shirley | Nilsson   |        |          |          |            |
| F F               | Registrerare TF                                     |        |   |         | teagan.persson   | Teagan  | Persson   |        |          |          |            |
|                   | Registrerare VA                                     |        |   |         |                  |         |           |        |          |          |            |
|                   | ikriv<br>Superuser Peak testöd                      |        |   |         |                  |         |           |        |          |          |            |
|                   | Superuser Hyra                                      |        |   |         |                  |         |           |        |          |          |            |
|                   | Superuser TF                                        |        |   |         |                  |         |           |        |          |          |            |
|                   | Superuser VE                                        |        |   |         |                  |         |           |        |          |          |            |
|                   | uperusers                                           |        |   |         |                  |         |           |        |          |          |            |
|                   | nii aliig extern                                    |        |   | ~       |                  |         |           |        |          |          |            |
|                   |                                                     |        |   |         |                  |         |           |        |          |          | 🖬 Spara    |
|                   |                                                     |        |   |         |                  |         |           | Avbryt | << Bakåt | Nästa >> | Klar Hjälp |

#### Förhandsgranska

Du kan förhandsgranska din mall för att se hur det kommer att se ut. Kolumnernas placering kan du justera genom att dra och släppa. Även bredden på kolumnen kan justeras genom att klicka på rubrikens kant och dra den till önskad storlek. Klicka på Stäng och uppdatera för att spara dina ändringar.

| Ágare 0         Område 0         Förvaltare 0         Objekt 0         Objektstyp 0         Hyresgäst 0         2019-08-26         2019-08-27         1000           Ágare 1         Område 1         Förvaltare 1         Objekt 1         Objektstyp 1         Hyresgäst 1         2019-08-27         2019-08-27         1000           Ágare 2         Område 2         Förvaltare 2         Objekt 2         Objektstyp 2         Hyresgäst 2         2019-08-28         2019-08-28         2019-08-28         2019-08-28         2019-08-28         2019-08-28         2019-08-28         2019-08-28         2019-08-28         2019-08-28         2019-08-28         2019-08-28         2019-08-28         2019-08-28         2019-08-28         2019-08-28         2019-08-28         2019-08-28         2019-08-28         2019-08-28         2019-08-28         2019-08-28         2019-08-28         2019-08-28         2019-08-28         2019-08-28         2019-08-29         3000         Agare 4         Område 4         Förvaltare 5         Objekt 50         Hyresgäst 5         2019-08-21         2019-08-30         4000           Ágare 6         Område 5         Förvaltare 5         Objekt 50         Objektstyp 5         Hyresgäst 5         2019-08-31         2019-09-01         6000         Agare 7         Område 8         Förvaltare 7 |
|----------------------------------------------------------------------------------------------------|
| Ágare 1         Område 1         Förvaltare 1         Objekt 1         Objektstyp 1         Hyresgäst 1         2019-08-27         2019-08-27         1000           Ágare 2         Område 2         Förvaltare 2         Objekt 2         Objektstyp 2         Hyresgäst 2         2019-08-27         2019-08-28         2019-08-28         2000           Ágare 3         Område 3         Förvaltare 3         Objekt 3         Objektstyp 3         Hyresgäst 3         2019-08-29         2019-08-29         3000           Ágare 4         Område 4         Förvaltare 4         Objekt 5         Objektstyp 4         Hyresgäst 4         2019-08-29         2019-08-29         3000           Ágare 5         Område 5         Förvaltare 5         Objekt 5         Objektstyp 5         Hyresgäst 5         2019-08-30         2019-08-30         4 000           Ágare 6         Område 5         Förvaltare 6         Objekt 5         Objektstyp 5         Hyresgäst 5         2019-09-01         2019-09-01         6000         4000           Ágare 7         Område 7         Förvaltare 7         Objekt 7         Objektstyp 7         Hyresgäst 7         2019-09-01         2019-09-02         7000         Agare 8         Område 8         Förvaltare 8         Objekt 8         Objektstyp 8         Hyresgäst 8 </td                             |
| Ágare 2         Område 2         Förvaltare 2         Objekt 2         Objektstyp 2         Hyresgäst 2         2019-08-28         2019-08-28         2019-08-28         2019-08-28         2019-08-28         2019-08-29         3000           Ágare 3         Område 3         Förvaltare 3         Objekt 3         Objektstyp 3         Hyresgäst 3         2019-08-29         2019-08-29         3000           Ágare 4         Område 4         Förvaltare 4         Objekt 4         Objektstyp 4         Hyresgäst 4         2019-08-29         2019-08-29         3000           Ágare 5         Område 4         Förvaltare 4         Objekt 5         Objektstyp 5         Hyresgäst 5         2019-08-30         4000           Ágare 6         Område 6         Förvaltare 6         Objekt 5         Objektstyp 5         Hyresgäst 6         2019-09-01         2019-09-01         600           Ágare 7         Område 8         Förvaltare 7         Objekt 7         Objektstyp 7         Hyresgäst 7         2019-09-02         2019-09-02         7000           Ágare 8         Område 8         Förvaltare 8         Objekt 9         Objektstyp 8         Hyresgäst 8         2019-09-03         2019-09-03         8000           Ágare 9         Område 9         Förvaltare 9         Objekt 9                                                  |
| Ágare 3         Område 3         Förvaltare 3         Objekt 3         Objekt styp 3         Hyresgäst 3         2019-08-29         2019-08-29         3 000           Ågare 4         Område 4         Förvaltare 4         Objekt 4         Objekt styp 4         Hyresgäst 4         2019-08-30         2019-08-30         4 000           Ågare 5         Område 5         Förvaltare 5         Objekt 5         Objekt styp 5         Hyresgäst 5         2019-08-30         2019-08-30         4 000           Ågare 6         Område 6         Förvaltare 7         Objekt 5         Objekt styp 6         Hyresgäst 6         2019-09-31         2019-09-31         6000           Ågare 7         Område 6         Förvaltare 7         Objekt 7         Objekt styp 7         Hyresgäst 7         2019-09-02         2019-09-02         7000           Ågare 8         Område 8         Förvaltare 7         Objekt 8         Objekt styp 8         Hyresgäst 7         2019-09-03         2019-09-03         8000           Ågare 9         Område 9         Förvaltare 9         Objekt 9         Objekt styp 9         Hyresgäst 9         2019-09-04         2019-09-04         9000           Ågare 10         Område 10         Förvaltare 10         Objekt 10         Objekt styp 10         Hyresgäst 10 <td< td=""></td<>                              |
| Ägare 4         Område 4         Förvaltare 4         Objekt 4         Objektstyp 4         Hyresgäst 4         2019-08-30         2019-08-30         4 000           Ågare 5         Område 5         Förvaltare 5         Objekt 5         Objekt styp 5         Hyresgäst 5         2019-08-31         2019-08-31         5 000           Ågare 6         Område 6         Förvaltare 6         Objekt 5         Objekt styp 5         Hyresgäst 6         2019-09-01         2019-09-01         6 000           Ågare 7         Område 7         Förvaltare 7         Objekt 7         Objekt styp 7         Hyresgäst 7         2019-09-012         2019-09-012         2019-09-012         2019-09-012         2019-09-012         7 000         Ågare 8         Område 7         Förvaltare 8         Objekt styp 7         Hyresgäst 7         2019-09-012         2019-09-012         8000         Agare 9         Agare 9         Område 9         Förvaltare 8         Objekt styp 8         Hyresgäst 8         2019-09-03         2019-09-03         8000         Agare 10         Objekt 9         Objekt styp 9         Hyresgäst 9         2019-09-04         2019-09-05         10            Summa         Image         Image         Image         Image         Image <thimage< th="">         Image         Image</thimage<>                         |
| Ágare 5         Område 5         Förvaltare 5         Objekt 5         Objekt 5p         Hyresgäst 5         2019-08-31         2019-08-31         5000           Ágare 6         Område 6         Förvaltare 6         Objekt 6         Objekt 5p         Hyresgäst 6         2019-09-01         2019-09-01         6000           Ágare 7         Område 7         Förvaltare 7         Objekt 7         Objekt 7p         Hyresgäst 7         2019-09-02         2019-09-02         7000           Ágare 8         Område 8         Förvaltare 7         Objekt 8         Objekt typ 8         Hyresgäst 8         2019-09-02         2019-09-03         8000           Ágare 9         Område 9         Förvaltare 9         Objekt 9         Objekt typ 9         Hyresgäst 9         2019-09-04         2019-09-04         9000           Agare 10         Område 10         Förvaltare 10         Objekt 10         Objekt typ 10         Hyresgäst 10         2019-09-05         2019-09-05         10           Summa         C         C         C         C         C         C         C         C         C         C         C         C         C         C         C         C         C         C         C         C         C         C         C                                                                                                    |
| Ågare 6         Område 6         Förvaltare 6         Objekt 6         Objekt 30         Hyresgäst 6         2019-09-01         2019-09-01         6000           Ågare 7         Område 7         Förvaltare 7         Objekt 7         Objekt 80         Objekt 80         Objekt 97         Hyresgäst 7         2019-09-02         2019-09-02         7000           Ågare 8         Område 8         Förvaltare 8         Objekt 9         Objekt 80         Objekt 80         Objekt 80         2019-09-03         2019-09-03         8000           Ågare 9         Område 9         Förvaltare 9         Objekt 9         Objekt 80         Objekt 80         0bjekt 80         2019-09-03         2019-09-03         8000           Ågare 10         Område 9         Förvaltare 9         Objekt 9         Objekt 80         0bjekt 80         2019-09-05         2019-09-04         9000           Agare 10         Område 10         Förvaltare 10         Objekt 10         Objekt 80         0bjekt 80         0bjekt 80         2019-09-05         2019-09-05         10           Summa                                                                                                    |
| Ágare 7         Område 7         Förvaltare 7         Objekt 7         Objekt 87         Hyresgäst 7         2019-09-02         2019-09-02         7000           Ágare 8         Område 8         Förvaltare 8         Objekt 8         Objekt 98         Hyresgäst 8         2019-09-02         2019-09-03         8000           Ágare 9         Område 9         Förvaltare 9         Objekt 9         Objekt 99         Hyresgäst 9         2019-09-04         2019-09-04         9000           Ágare 10         Område 10         Förvaltare 10         Objekt 10         Objekt typ 10         Hyresgäst 10         2019-09-05         2019-09-05         10           Summa                                                                                                    |
| Ägare 8         Område 8         Förvaltare 8         Objekt 8         Objekt 9         Hyresgäst 8         2019-09-03         2019-09-03         8000           Ägare 9         Område 9         Förvaltare 9         Objekt 9         Objekt 9         Hyresgäst 9         2019-09-04         2019-09-04         9000           Ägare 10         Område 10         Förvaltare 10         Objekt 10         Objekt typ 10         Hyresgäst 10         2019-09-05         2019-09-05         10           Summa                                                                                                    |
| Ägare 9         Område 9         Förvaltare 9         Objekt 9         Objekt styp 9         Hyresgäst 9         2019-09-04         2019-09-04         9 000           Ågare 10         Område 10         Förvaltare 10         Objekt 10         Objekt styp 10         Hyresgäst 10         2019-09-05         2019-09-05         10           Summa                                                                                                    |
| Ägare 10         Område 10         Förvaltare 10         Objekt 10         Objektstyp 10         Hyresgäst 10         2019-09-05         2019-09-05         10           Summa                                                                                                    |
| Summa                                                                                                    |
|                                                                                                    |
|                                                                                                    |
|                                                                                                    |
|                                                                                                    |
|                                                                                                    |

### Flytta ordningen på kolumner

Med hjälp av knapparna "Flytta upp" och "Flytta ned" kan du ändra ordningen på kolumnen, som alternativ till att ändra siffrorna på ordningsfältet.

|                                                                                   |                                                                                                    | · · · ·                                                                                                    |                                                                    | ietmallar (2/3)                  |                                                                         | _ ~                              |
|-----------------------------------------------------------------------------------|----------------------------------------------------------------------------------------------------|----------------------------------------------------------------------------------------------------|--------------------------------------------------------------------|----------------------------------|-------------------------------------------------------------------------|----------------------------------|
| Redigera I<br>Redigera                                                            | <b>kolumner för listmall</b><br>vilka kolumner som ingår i                                                                                                    | listmallen och i vilken ordning de kon                                                                                                    | imer.                                                              | istributor (2-5)                 |                                                                         |                                  |
| Kolumnins<br><u>K</u> olumn<br>Ordning<br>Bredd<br><u>V</u> isningsna             | tällningar<br>Uppsägningstid (h<br>12 ~<br>40<br>amn Uppsägningstid (h                                                                                                    | vresvärd)  vresvärd)  vresvärd)  vresvärd)  vresvärd)  vresvärd  vresvärd  v | ecimaler 0                                                         | ()<br>()<br>()<br>()<br>()<br>() | Information<br>Visar uppsägningstiden i månader från hyresvärdens sida. | ← Ny<br>Spara<br>Spara<br>Ia bot |
| Ordning<br>0<br>1<br>2<br>3<br>4<br>5<br>6<br>7<br>8<br>9<br>10<br>11<br>12<br>13 | Veningsnamn<br>Ågarummer<br>Ågare<br>Förvaltare<br>Fastighetsbeteckning<br>Objekt<br>Objektstyp<br>Hyresgäat<br>Inflyttning<br>Kontrakt fr om<br>Kontrakt fr om<br>Kontrakt fr om<br>Hyresgenot fo m<br>Uppsägningstid (hv)<br>Intressenter | Kolumn<br>Ågarummer<br>Ågare<br>Förvaltare<br>Fästighetsnummer<br>Fästighetsnummer<br>Fästighetsneteckning<br>Öbjektsyp<br>Hyresgäst<br>Inflyttning<br>Kontrakt to m<br>Hyresgeriod to m<br>Uppsägningstid (hyresvärd)<br>Intressenter                                                                                                    | Bredd<br>60<br>100<br>120<br>100<br>100<br>100<br>100<br>100<br>10 |                                  |                                                                         |                                  |
| Antal: 14                                                                         |                                                                                                    |                                                                                                    |                                                                    |                                  | Prytta upp ↓ Etytta ned     Avbryt << Bakåt Nästa                       | Förhandsgranska       War        |

### **Redigera mall**

För att redigera en befintlig mall, klicka på "Redigera mall", markera mallen och klicka sedan på nästa. Sedan går det bra att lägga till, ta bort eller ändra inställning på kolumnerna i steg 2/3 eller gå vidare till steg 3/3 för att göra allmänna eller behörighetsinställningar.

|                                                                                                    |                                                                                                    |                                             |                                         | Listmallar (1/3)      |                                                       |   |
|----------------------------------------------------------------------------------------------------|----------------------------------------------------------------------------------------------------|---------------------------------------------|-----------------------------------------|-----------------------|-------------------------------------------------------|---|
| kapa/redigera listmall<br>Skapa en ny listmall eller välj och redigera en befintl                                                                                                    | lig listmall.                                                                                                    |                                             |                                         |                       |                                                       |   |
| ) Skapa ny mall                                                                                                    |                                                                                                    |                                             |                                         |                       |                                                       |   |
| /ärderings- och uthyrningslista                                                                                                    | ~                                                                                                    |                                             |                                         |                       |                                                       |   |
|                                                                                                    |                                                                                                    |                                             |                                         |                       |                                                       |   |
|                                                                                                    |                                                                                                    |                                             |                                         |                       |                                                       |   |
| 🖲 Redigera mall 🗌 Kopiera mall 👔                                                                                                    |                                                                                                    |                                             |                                         |                       |                                                       |   |
| Redigera mall     Kopiera mall                                                                                                    | Тур                                                                                                    | Låst kolumnordning                          | Låst sortering                          | Låst kolumnbredd      | Användarbehörighet aktiverad                          | В |
| Redigera mall     Kopiera mall     Namn     Förenklad mall                                                                                                    | Typ<br>Värderings- och uthymingslista                                                                                                    | Låst kolumnordning<br>X                     | Låst sortering<br>X                     | Låst kolumnbredd<br>X | Användarbehörighet aktiverad<br>X                     | В |
| Redigera mall     Kopiera mall     Sorenklad mall     Förvaltarlista                                                                                                    | Typ<br>Värderings- och uthymingslista<br>Värderings- och uthymingslista                                                                                                    | Låst kolumnordning<br>X<br>X                | Låst sortering<br>X<br>X                | Låst kolumnbredd<br>X | Användarbehörighet aktiverad<br>X<br>X                | В |
| Redigera mall     Kopiera mall     Sorenklad mall     Förvaltarlista     Förvaltarlista 2                                                                                                    | Typ<br>Värderings- och uthymingslista<br>Värderings- och uthymingslista<br>Värderings- och uthymingslista                                                                                                    | Låst kolumnordning<br>X<br>X                | Låst sortering<br>X<br>X                | Låst kolumnbredd<br>X | Användarbehörighet aktiverad<br>X<br>X                | В |
| Redigera mall     Kopiera mall     Kopiera mall     Förenklad mall     Förvaltarlista     Förvaltarlista 2     Hyresgästförteckning                                                                                                    | Typ<br>Värderings- och uthymingslista<br>Värderings- och uthymingslista<br>Värderings- och uthymingslista<br>Värderings- och uthymingslista                                                                                                    | Låst kolumnordning<br>X<br>X<br>X           | Låst sortering<br>X<br>X<br>X           | Låst kolumnbredd<br>X | Användarbehörighet aktiverad<br>X<br>X<br>X           | В |
| Redigera mall     Kopiera mall     Kopiera mall     Förenklad mall     Förvaltarlista     Förvaltarlista 2     Hyresgästförteckning     Ny hyresrentroll                                                                                                    | Typ<br>Värderings- och uthymingslista<br>Värderings- och uthymingslista<br>Värderings- och uthymingslista<br>Värderings- och uthymingslista                                                                                                    | Låst kolumnordning<br>X<br>X<br>X<br>X      | Låst sortering<br>X<br>X<br>X<br>X<br>X | Låst kolumnbredd<br>X | Användarbehörighet aktiverad<br>X<br>X<br>X<br>X<br>X | В |
| Redigera mall     Kopiera mall     Kopiera mall     Kopiera mall     Förvaltarlista     Förvaltarlista 2     Hyresgästförteckning     Ny hyresrentroll     Standardmall för förhandlingsunderlagslista                                                                                                    | Typ<br>Värderings- och uthymingslista<br>Värderings- och uthymingslista<br>Värderings- och uthymingslista<br>Värderings- och uthymingslista<br>Förhandlingsunderlag                                                                                                    | Låst kolumnordning<br>X<br>X<br>X<br>X<br>X | Låst sortering<br>X<br>X<br>X<br>X<br>X | Låst kolumnbredd<br>X | Användarbehörighet aktiverad<br>X<br>X<br>X<br>X<br>X | B |
| Redigera mall     Kopiera mall     Kopiera mall     Kopiera mall     Förvaltarlista     Förvaltarlista 2     Hyresgästförteckning     Ny hyresrentroll     Standardmall för förhandlingsunderlagslista     Standardmall för hyregästförteckning                                                                                                  | Typ<br>Värderings- och uthymingslista<br>Värderings- och uthymingslista<br>Värderings- och uthymingslista<br>Värderings- och uthymingslista<br>Värderings- och uthymingslista<br>Förhandlingsunderlag<br>Detaljerad hyresgästförteckn                                   | Låst kolumnordning<br>X<br>X<br>X<br>X<br>X | Låst sortering<br>X<br>X<br>X<br>X<br>X | Låst kolumnbredd<br>X | Användarbehörighet aktiverad<br>X<br>X<br>X<br>X<br>X | B |
| Redigera mall       Kopiera mall         Namn       Förenklad mall         Förvaltarlista       Förvaltarlista         Förvaltarlista 2       Hyresgästförteckning         Ny hyresrentroll       Standardmall för förhandlingsunderlagslista         Standardmall för hyregästförteckning       Standardmall för värderings- och uthymingslista | Typ<br>Värderings- och uthymingslista<br>Värderings- och uthymingslista<br>Värderings- och uthymingslista<br>Värderings- och uthymingslista<br>Värderings- och uthymingslista<br>Förhandlingsunderlag<br>Detaljerad hyresgästförteckn<br>Värderings- och uthymingslista | Låst kolumnordning<br>X<br>X<br>X<br>X<br>X | Låst sortering<br>X<br>X<br>X<br>X<br>X | Låst kolumnbredd<br>X | Användarbehörighet aktiverad<br>X<br>X<br>X<br>X<br>X | B |

### **Kopiera mall**

Det går även bra att kopiera en mall. Då behöver inte samma arbete göras flera gånger om det behövs flera varianter av en lista med enbart vissa små justeringar.

Klicka på "Kopiera mall" och välj i listan vilken mall som ska kopieras innan du klickar på nästa.

| 2                                                                  |                                 |                    |                | Listmallar (1/3)  |    |
|--------------------------------------------------------------------|---------------------------------|--------------------|----------------|-------------------|----|
| Skapa/redigera listmall<br>Skapa en ny listmall eller välj och ree | digera en befintlig listmall.   |                    |                |                   |    |
| ○ <u>S</u> kapa ny mall                                            |                                 |                    |                |                   |    |
| Värderings- och uthyrningslista                                    | ~                               |                    |                |                   |    |
| <u>R</u> edigera mall <u>K</u> opiera m                            | nall (j)                        | Låst kolumpordning | l ået entering | l åst kolumphrodd | 40 |
| Namn                                                               | Typ                             | Last Kolumnordning | Last sortering | Last kolumnbredd  | An |
| Forenklad mall                                                     | Vardenings- och uthymingslista  | X                  | X              | X                 |    |
| Forvaltarlista                                                     | Varderings- och uthyrningslista | X                  | X              |                   |    |

### Behörigheter

Behörighetsstyrning kan aktiveras för att kontrollera vilka roller och vilka användare som har behörighet att använda listmallen. Om behörighet ges till en roll får alla användarna som tillhör den rollen behörighet att använda mallen, men det går också bra att undanta en specifik användare.

Om användarbehörigheten inte är aktiverad kan alla användare använda sig av mallen bara man har den generella behörigheten till respektive grundrapport.

Användaren kommer bara se de listmallar hen har behörighet ifrån respektive lista under Meny->Rapporter.

|                                                              |                   | Listma   | llar (3/3)     | x                                  |
|--------------------------------------------------------------|-------------------|----------|----------------|------------------------------------|
| Spara listmall<br>Ange information för att spara listmallen. |                   |          |                |                                    |
| Almänt                                                       |                   |          |                |                                    |
| Namn Förenklad mall                                          | Beskrivning       |          |                |                                    |
| Lås kolumnordning                                            |                   |          |                |                                    |
| ☐ Lás kolumnbredd                                            |                   |          |                |                                    |
|                                                              |                   |          |                |                                    |
| Systemgenererad                                              |                   |          |                |                                    |
| Behöngheter  Activera behönghetsstyming                      | An\ Roller :      |          |                |                                    |
| Roll                                                         | Användare         | Förnamn  | Eftenamn       |                                    |
| Administrator TF                                             | ≤ superuser1      | A. A     | laboration and |                                    |
| Eastishetsekötase                                            | aubrey.jonansson  | Coralia  | Jonansson      |                                    |
| Hyresadm                                                     | damaris persson   | Damaria  | Persson        |                                    |
|                                                              | darien Jarsson    | Darien   | Larsson        |                                    |
| Medium                                                       | easter larsson    | Easter   | Larsson        |                                    |
| Minimal                                                      | hayley nilsson    | Hayley   | Nilsson        |                                    |
| Radera                                                       | krystina.eriksson | Krystina | Eriksson       |                                    |
| Redov ekonom                                                 | santos.andersson  | Santos   | Andersson      |                                    |
| Registrerare Hyra                                            | shirley.nilsson   | Shirley  | Nilsson        |                                    |
| Registrerare TF                                              | teagan.persson    | Teagan   | Persson        |                                    |
| Registrerare VA                                              |                   |          |                |                                    |
| Skriv                                                        |                   |          |                |                                    |
| Superuser Beslutsstöd                                        |                   |          |                |                                    |
| Superuser Hyra                                               |                   |          |                |                                    |
| Superuser IF                                                 |                   |          |                |                                    |
|                                                              |                   |          |                |                                    |
| Difilie extern                                               |                   |          |                |                                    |
|                                                              | ~                 |          |                |                                    |
|                                                              |                   |          |                | 🖬 Spara                            |
|                                                              |                   |          |                | Avbryt << Bakåt Nästa>> Klar Hjälp |

### Förvald listmall

Det finns möjlighet att välja att en listmall ska vara förvald för dig. Detta kan väljas per typ av listmall. Även serialiserade versioner av listmallar kan anges som favorit. Om du har valt en listmall som favorit är det den som automatiskt väljs när för berörd rapport. Inställningar görs under Inställningar->Användarinställningar, fliken Standardurval.

| 9                                                        | Användarinställningar                                                                                                    | _ = × |
|----------------------------------------------------------|----------------------------------------------------------------------------------------------------|-------|
| <ul> <li>Dokumentarkiv</li> <li>Objektsträdet</li> </ul> | Standardurval<br>Här kan du ange inställningar för hur du vill använda standardurvalet.                                                                                        |       |
| Standardurval                                            | Favoriter                                                                                                    |       |
| Fastighet Web     Visningsalternativ                     | Visa Favoriter direkt när standardurvalet öppnas     Image: Comparison of the standardurvalet oppnas       Förvald favorit     Image: Comparison of the standardurvalet oppnas |       |
| Energiuppföljning                                        | Värdenycklar<br>Förvald värdenyckelgrupp Fastighetsbeteckning                                                                                                    |       |
|                                                          | Listmallar<br>Typ Detaljerad hyresgästförteckning (<br>Förvald mall Egen hyresgästförteckning (                                                                                |       |
| nvändare: vicnk - Camilla Burevik                        | ~ ОК А                                                                                                    | wbryt |

### Värderings- och uthyrningslistan

Värderings- och uthyrningslistan har gjorts om för att göra det lättare att anpassa vilken data som ska vara synlig för vilka användare. För detta ändamål går det nu att skapa mallar som värderings- och uthyrningslistan använder sig av. Mallarna sätts ihop med de kolumner som önskas i rapporten, och det går sedan att styra vilka användare som ska ha rättighet att använda vilken mall.

I första steget (1/3) väljer du numera vilken mall du vill använda. "Standardmall för värderings- och uthyrningslista" ser ut som det gjorde innan med alla kolumner och den finns alltid, även om inga unika listmallar är skapade. I nästa steg (2/3) kommer standardurvalet som vanligt.

|                                                                                | Värderings- och uthymingslista (1/3)                              |                                                      |                                                  |
|--------------------------------------------------------------------------------|-------------------------------------------------------------------|------------------------------------------------------|--------------------------------------------------|
| /ālj listmall                                                                  |                                                                   |                                                      |                                                  |
| Välj en mall som styr hur värderings- och uthymingslistan                      | ska se ut.                                                        |                                                      |                                                  |
| Under Meny->verktyg->Listmallar kan du lagga till, redige                      | ra och ta dort listmällar.                                        |                                                      |                                                  |
|                                                                                |                                                                   | 0                                                    | 0                                                |
| Namn                                                                           | Beskrivning                                                       | Senast andrad                                        | Senast andrad av                                 |
| *Standardmall för värderings- och uthymingslista*                              | Systemgenererad standardmall för värderings- och uthymingslistan. | 2019-08-27                                           | vicnk                                            |
| Förenklad mall                                                                 |                                                                   | 2019-08-26                                           | vicnk                                            |
|                                                                                |                                                                   |                                                      |                                                  |
| Förvaltarlista                                                                 |                                                                   | 2019-08-12                                           | superuser                                        |
| Förvaltarlista<br>Förvaltarlista 2                                             |                                                                   | 2019-08-12<br>2019-08-12                             | superuser<br>superuser                           |
| Förvaltarlista<br>Förvaltarlista 2<br>Hyresgästförteckning                     |                                                                   | 2019-08-12<br>2019-08-12<br>2019-08-02               | superuser<br>superuser<br>superuser              |
| Förvaltarlista<br>Förvaltarlista 2<br>Hyresgästförteckning<br>Ny hyresrentroll |                                                                   | 2019-08-12<br>2019-08-12<br>2019-08-02<br>2019-08-02 | superuser<br>superuser<br>superuser<br>superuser |

#### Nytt datumurval

Värderings- och uthyrningslistan styrs numera enbart av ett datumurval. Tidigare har det bara gått att välja helår eller månad, men nu går det att välja exakt det datumintervall som rapporten ska hämta data för.

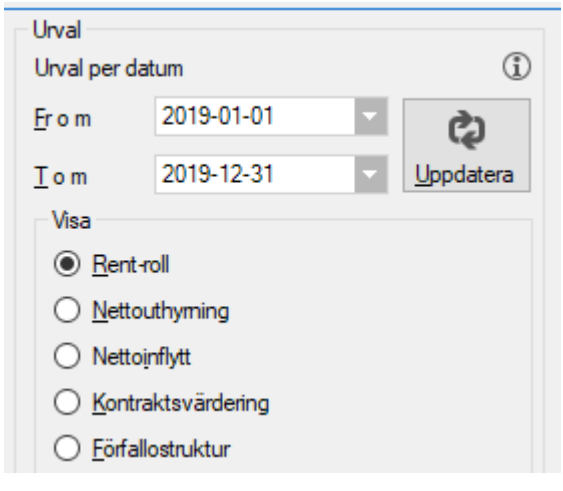

#### Nya kolumner

Det är även tillkommit nya kolumner i värderings- och uthyrningslistan. Följande kolumner är nya:

- Omsättningshyra %-sats
- Objektsarea in
- Objektsarea ut
- Indexserie
- Periodiserad engångsavgift fr o m
- Periodiserad engångsavgift t o m
- Ej besittningsrätt fr o m
- Avgiftskategori 1, 2, 3, 4 och 5

#### Nya avgiftskategorier

5 nya avgiftskategorier har tillkommit, som kan användas i värderings- och uthyrningslistan precis som tidigare systemgenererade avgiftskategorier (t.ex. Värme). Dessa går att namnge själv via Inställningar->Alternativ->Avgifter.

| ¢,                 | Alternativ                                      |
|--------------------|-------------------------------------------------|
| 🥵 Generellt        | Avgifter                                        |
| 🖉 Kontrakt         | Här kan du göra inställningar gällande avgifter |
| ă Avgifter         | Avgiftskategorier                               |
| 🛛 Internkontrakt   | Visningsnamn på egna avgiftskategorier          |
| 🔀 Inhyrda kontrakt | Kategori 1 Deposition                           |
| 🍣 Taxering         | Kategori 3 Städning                             |
| 🏷 Autogiro         | Kategori 4 Avfall                               |
| 📔 Bokföringsexport | Kategori 5 Bevakning                            |
| 🛃 Krav             |                                                 |

### Förhandlingsunderlagslista

Möjlighet finns nu att skapa anpassade listmallar för rapporten Förhandlingsunderlag. Detta innebär att man kan styra vilka kolumner och därmed vilken data som ska ingå i rapporten. Mallarna påverkar enbart listvyn, innehållet i den PDF som kan skapas är oförändrat. Mallarna kan behörighetsstyras, om det finns vissa användare som ska kunna se viss information och vissa som ska kunna se annan information.

#### Nya kolumner

Förhandlingsunderlagslistans listvy har även kompletterats med följande kolumner. De är valbara genom höger-klick och visa kolumn.

- Ägarnummer
- Ägarnamn
- Objekt- och aviadress
- Fastighetsnummer
- Fastighetsbeteckning
- Förvaltare

### Detaljerad hyresgästförteckning

Det finns även möjlighet att skapa anpassade listmallar för rapporten Detaljerad hyresgästförteckning. Detta innebär att man kan styra vilka kolumner och därmed vilken data som ska ingå i rapporten. Mallarna påverkar enbart listvyn, innehållet i den PDF som kan skapas är oförändrat. Mallarna kan behörighetsstyras, om det finns vissa användare som ska kunna se viss information och vissa som ska kunna se annan information.

#### Nya kolumner

Det har även tillkommit nya kolumner i Detaljerad hyresgästförteckning. Följande kolumner är nya:

- Årsbelopp tillägg/rabatt
- Periodbelopp tillägg/rabatt
- Totalt årsbelopp

• Totalt periodbelopp

På följande redan befintliga kolumner har dessutom namnbyte på kolumn utförts:

- "Årsbelopp" till "Årsbelopp hyra"
- "Periodbelopp" till "Periodbelopp hyra"

#### Visa avgiftsinformation

Om du bockar i Visa avgiftsinformation i hyresgästförteckningen visas rader för avgifter (en rad per avgift). För att det ska bli mer överskådligt visas numera bara värde i de kolumnerna som gäller för den raden som t ex visas Period- och Årsbelopp för varje rad, men inte för de summerade kolumnerna som t ex Periodbelopp hyra, Totalt årsbelopp etc. Se nedan bild. Summeringen stämmer också på detta sätt.

Det går bra att visa kontraktsinformationen, precis som tidigare, genom att bocka i "Visa kontraktsinformation för varje avgift".

| 2 |                                       |                                          |                                                         |                            |                                              |                                                        |                                   | Hyresgästförteck                    | ning (3/3)                        |                                       |                                     |                                     |                                                                                                    | – 🗆 🗙                |
|---|---------------------------------------|------------------------------------------|---------------------------------------------------------|----------------------------|----------------------------------------------|--------------------------------------------------------|-----------------------------------|-------------------------------------|-----------------------------------|---------------------------------------|-------------------------------------|-------------------------------------|----------------------------------------------------------------------------------------------------|----------------------|
| ŀ | lyresgästförteck<br>Hyresgästförteckn | ning<br>ing för valt ko                  | ntrakt.                                                 |                            |                                              |                                                        |                                   |                                     |                                   |                                       |                                     |                                     |                                                                                                    |                      |
| ĕ | Objekt U                              | Avgittstyp<br>Hyra<br>Kabeltv<br>Tillval | Avgift fr o m<br>2016-05-01<br>2019-05-01<br>2019-10-01 | Avgift t o m<br>2020-09-30 | Periodbelopp<br>7 452<br>150<br>550<br>8 152 | Arsbelopp<br>89 420<br>1 800<br>6 600<br><b>97 820</b> | Periodbelopp hyra<br>7452<br>7452 | Periodbelopp tilägg/r<br>700<br>700 | Anbelopp hyra<br>89 420<br>89 420 | Anbelopp tillägg/ra<br>8 400<br>8 400 | Totalt periodbelo<br>8 152<br>8 152 | Total årabelopp<br>97 820<br>97 820 | Urval Per 2019-10-01 Per 2019-10-01 | datera<br>(Î)<br>(Î) |
|   |                                       |                                          |                                                         |                            |                                              |                                                        |                                   |                                     |                                   |                                       |                                     |                                     | Sidbryt per ägare                                                                                                    |                      |

#### Bocka i "Visa kontraktsinformation för varje avgift" för att fylla ut varje avgiftsrad med information.

| 2                                     |                                      |                                |             |            |              |           |                   | Hyresgästförteck      | ning (3/3)     |                      |                   |                  |                                                                                                    | x |
|---------------------------------------|--------------------------------------|--------------------------------|-------------|------------|--------------|-----------|-------------------|-----------------------|----------------|----------------------|-------------------|------------------|----------------------------------------------------------------------------------------------------|---|
| H                                     | rresgästförteck<br>Hyresgästförteckn | <b>ning</b><br>ing för valt ko | ntrakt.     |            |              |           |                   |                       |                |                      |                   |                  | 2                                                                                                    |   |
|                                       | Objekt ↓₹                            | Avgiftstyp                     | Avgift from | Avgift tom | Periodbelopp | Arsbelopp | Periodbelopp hyra | Periodbelopp tilägg/r | Arsbelopp hyra | Årsbelopp tillägg/ra | Totalt periodbelo | Totalt årsbelopp | Urval                                                                                                    |   |
| 2                                     | 00019-00040                          | Hyra                           | 2016-05-01  |            | 7 452        | 89 420    | 7 452             | 700                   | 89 420         | 8 400                | 8 152             | 97 820           | Per 2019-10-01 (1) (2) Uppdatera                                                                                  |   |
| 2                                     | 00019-00040                          | Kabel-tv                       | 2019-05-01  |            | 150          | 1 800     | 7 452             | 700                   | 89 420         | 8 400                | 8 152             | 97 820           | ✓ Visa avgiftsinformation (1)                                                                                     | ) |
| 2                                     | 00019-00040                          | Tilval                         | 2019-10-01  | 2020-09-30 | 550          | 6 600     | 7 452             | 700                   | 89 420         | 8 400                | 8 152             | 97 820           | Visa kontraktsinfo för varie avoft                                                                                | 5 |
|                                       |                                      |                                |             |            | 8 152        | 97 820    | 22 356            | 2 100                 | 268 260        | 25 200               | 24 456            | 293 460          |                                                                                                    | 1 |
| · · · · · · · · · · · · · · · · · · · |                                      |                                |             |            |              |           |                   |                       |                |                      |                   |                  | Visa<br>Visa aktuella/frantida avgfter<br>Visa aktuella avgfter<br>Visa alla avgfter<br>• Atuella per urvalsdatum |   |
|                                       |                                      |                                |             |            |              |           |                   |                       |                |                      |                   |                  | Rapport <u>H</u> yresgästförteckning Sidbryt per ägare                                                            |   |

### Avgiftsrapport

Avgiftsrapporten eller Avgift per avgiftstyp som den också heter, går nu också att styra via listmallar.

#### Nya kolumner

En ny kolumn för att visa gällande fastighetsskatt för en fastighetsskatteavgift har lagts till i rapporten. Den ursprungliga fastighetsskatten (som var gällande när avgiften skapades) sparas för att behålla korrekt historik på avgiften.

### Direktfakturering – nya kolumner

I listvyn Skapa direktfakturor har också kompletteras med fler kolumner Fastighetsnummer, Fastighetsbeteckning och Objektnummer.

| <b>⊠</b>                                           |                             |                 |               |           |       | Skapa direktfakturor | r (1/3)                 |                  |                    |        |    |                  | - 🗆 🗙 |
|----------------------------------------------------|-----------------------------|-----------------|---------------|-----------|-------|----------------------|-------------------------|------------------|--------------------|--------|----|------------------|-------|
| Lägg till direktfakturo<br>Skapa och lägg till nya | <b>r</b><br>direktfakturor. |                 |               |           |       |                      |                         |                  |                    |        |    |                  |       |
|                                                    |                             |                 |               |           |       |                      |                         |                  | Skapade av<br>Alla | :      | •  | Byt förfallodatu | m (j) |
| Mottagare                                          | Belopp                      | Momsbelopp<br>n | Förfallodatum | Skapad av | Agare | Fakturameddelande    | Intern fakturakommentar | Fastighetsnummer | Fastighet          | Objekt | 40 |                  |       |

### Fastighetstaxering – nya kolumner

Den nedre delen i rapporten Fastighetstaxering har kompletterats med ytterligare kolumner:

- Värdeår
- Typkod
- Enhetstyp
- Ägare (namn)
- Ägarnummer
- Byggnader (kommaseparerad lista, om mer än en byggnad är kopplad till taxeringsenheten)

| Fastighet      | Fastighetsnummer | Taxerings. |   | Kopiera                                                       | T:II                                                                                                | Label Made | ا ر | okal Byggnad                                | Lokal | Summa   |
|----------------|------------------|------------|---|---------------------------------------------------------------|----------------------------------------------------------------------------------------------------|------------|-----|---------------------------------------------|-------|---------|
| Finto-medianes | 00019            | 1213034    | Q | Exportera lis<br>Skriv ut lista<br>Öppna i ege<br>Döli kolumn | Exportera lista till Excel<br>Skriv ut lista<br>Öppna i eget fönster<br>Döli kolumn, Taxeringsenhet |            |     | 5 000 000                                   | 8     | 000 000 |
|                |                  |            |   | Visa kolumn                                                   | ,                                                                                                   | •          |     | Värdeår                                     |       |         |
| <              |                  |            |   | Markera alla                                                  |                                                                                                    | Ctrl+A     |     | Typkod                                      |       |         |
|                |                  |            |   |                                                               |                                                                                                    |            |     | Enhetstyp<br>Ägare<br>Ägarnumm<br>Byggnader | her   |         |
|                |                  |            |   |                                                               |                                                                                                    |            |     | Visa alla ko                                | lumne | r       |

# Nyckelkvittens

Bokmärken för nyckeltabeller finns nu även tillgängliga vid utskrift av kontrakt och standardbrev. Det innebär att dokumentmallar som t ex nyckelkvittens kan skapas från Skriv ut kontrakt samt Skriv ut standardbrev. Om du vill skicka en nyckelkvittens för e-signering är det nu möjligt eftersom e-signerings finns från Skriv ut kontrakt.

Det är de bokmärkena som skrivs ut i tabell-form för nycklar som nu är tillgängliga vid utskrift av kontrakt och standardbrev.

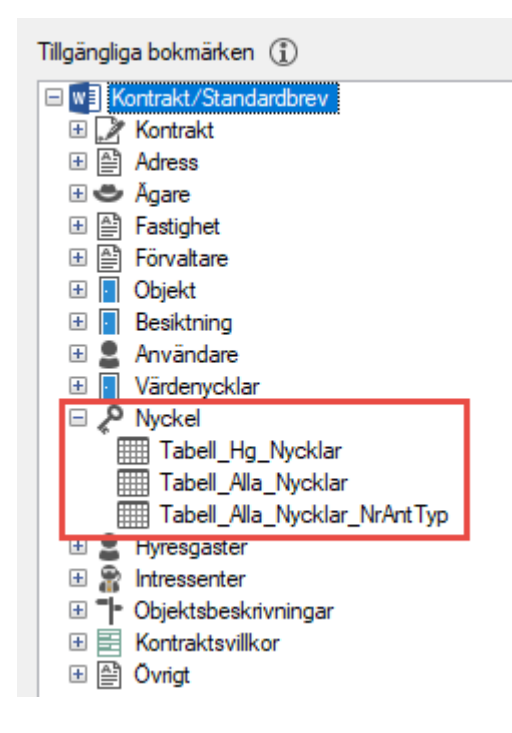

# Vitec Kunskap

Vi har utökat integrationen till Vitec Kunskap i Hyra för att du enkelt ska kunna komma till kurser, lathundar, filmklipp och webbinarier som är relaterat till respektive område. Det går nu att komma åt Vitec Kunskap från de olika områdena i menyn samt från flikarna Reskontra, Ärende och Besiktning.

Nyhetsfilmerna och lathundarna kan alla se, men för att få tillgång till hela Vitec Kunskap behöver du ha ett abonnemang.

### Meny

Via menyn, under respektive underområde kommer du åt Vitec Kunskap genom att klicka på ikonen för Vitec Kunskap.

| Fakturering          | Fa | Fakturering     |                         |            |  |  |  |  |  |  |
|----------------------|----|-----------------|-------------------------|------------|--|--|--|--|--|--|
| Kontrakt             |    |                 | 0                       |            |  |  |  |  |  |  |
| BRF                  | [  | $\triangleleft$ | Skapa fakturor          |            |  |  |  |  |  |  |
| Avgifter             | ٥  |                 | Direktfakturering       |            |  |  |  |  |  |  |
| Betalning            | -  |                 |                         |            |  |  |  |  |  |  |
| Autogiro             | h  | <u>^</u>        | Distribuera fakturor    |            |  |  |  |  |  |  |
| Redovisning          |    | 31              | Distribuera avbetalning | gsfakturor |  |  |  |  |  |  |
| Reskontra            | _  |                 |                         |            |  |  |  |  |  |  |
| Rapporter            |    | <u>~</u>        | Distribuera inhyrt      |            |  |  |  |  |  |  |
| Utskick              | 8  |                 | Dröjsmålsränta          |            |  |  |  |  |  |  |
| Skriv ut             |    | R               | Mediadebitering         |            |  |  |  |  |  |  |
| Grunddata            |    |                 |                         |            |  |  |  |  |  |  |
| Verktyg              | Ĺ  |                 | Fakturaunderlagslista.  |            |  |  |  |  |  |  |
| Inställningar        | Ĺ  |                 | Faktureringsanalys      |            |  |  |  |  |  |  |
| Hjälp<br>            |    |                 | Fakturajournal          |            |  |  |  |  |  |  |
| Avsluta och logga ut |    | U               |                         |            |  |  |  |  |  |  |
| Avsluta              | ٦  |                 | Vitec Kunskap           |            |  |  |  |  |  |  |

Om du t ex klickar på Vitec Kunskap från Faktura-menyn kommer du till kurser, lathundar, filmklipp och webbinarier som är relaterat till kategorin Fakturering. Klickar du på Vitec Kunskap från Kontrakts-menyn kommer du till kurser, lathundar, filmklipp och webbinarier som är relaterat till kategorin Kontrakt, o s v.

|                                                                 | Sök                                                                               | Q =      |
|-----------------------------------------------------------------|-----------------------------------------------------------------------------------|----------|
|                                                                 | 27 GUIDER >> 1 PROCESSER                                                          |          |
| rier<br>Vitec Hyra<br>Allmänt                                   | Fakturera om en period/tilläggsfaktura i Vitec Hyra                               | E-POST 🖂 |
| Autogiro Avgifter Betalning                                     | <b>Test - Kravverksamhet Hyra</b> 2019-04-29                                      | E-POST 🖂 |
| E-signering     Fakturering     Grunddata                       | <b>?</b> Test - Fakturering Hyra<br>2019-04-29                                    | E-POST 🖂 |
| Kontrakt                                                        | Kurs - Vitec Hyra - Fakturering (korta klipp)                                     | E-POST 🖂 |
| <ul> <li>Nycklar</li> <li>Nyheter</li> <li>Rapporter</li> </ul> | Kurs - Vitec Hyra - Fakturering                                                   | E-POST 🖂 |
| Redovisning     Reskontra     Support Tips & Trix               | Vitec Hyra.Allmänt tips och trix.Kontroller vid fakturering<br>2018-10-02 04:20 ⊙ | E-POST 🖂 |
| U Webbinar                                                      | Vitec Hyra.Avgiftstyper<br>2018-05-14 00:57 ⊙                                     | E-POST 🖂 |
|                                                                 | Webbinarium - Vitec Hyra - Fakturering<br>2018-03-08 56:34 ⊙                      | E-POST 🖂 |
|                                                                 | Vitec Hyra.Fakturering BGC-Invoice                                                | E-POST 🖂 |
|                                                                 | Vitec Hyra.Mediadebitering 2018-02-16 03:26 ⊙                                     | E-POST 🖂 |

### Flikar

Vitec Kunskap-ikon finns nu även i menyraden på flikarna Reskontra, Ärende och Besiktning för att du enkelt ska kunna komma till kurser, lathundar, filmklipp och webbinarier som är relaterade till respektive område. Kontrakts-fliken har redan ikonen sedan tidigare.

| 🖻 🖗         | Φ                   |                      |                                 |                                  |                       |             |                             |                                                            |                     | Hyra               | - (superuser)    |  |
|-------------|---------------------|----------------------|---------------------------------|----------------------------------|-----------------------|-------------|-----------------------------|------------------------------------------------------------|---------------------|--------------------|------------------|--|
| Meny        | Reskontra           |                      |                                 |                                  |                       |             |                             |                                                            |                     |                    |                  |  |
| Distribuera | Skriv ut<br>faktura | Förhands-<br>granska | Kreditera Avbetalnings-<br>plan | Hyresfakturor     Direktfakturor | <b>Q</b><br>Uppdatera | From<br>Tom | Inget datum<br>Tills vidare | <ul> <li>Alla</li> <li>Oppna</li> <li>Förfallna</li> </ul> | Manuella<br>Betalni | Sök faktura<br>Sök | Vitec<br>Kunskap |  |

# BRF

### Nya ikoner

BRF har fått nya ikonerna för att tydligare visa vilken funktion eller meny man ska välja. Ikonerna i BRF-Menyn, på knappar och i rapporter har nu fått en ny uppdaterad design.

| Fakturering | BRF       |                                     |
|-------------|-----------|-------------------------------------|
| Kontrakt    |           |                                     |
| BRF         | $\bowtie$ | Fakturera överlåtelser och panter   |
| Avgifter    | 8         | Omräkning avgifter enligt andelstal |
| Betalning   | 6.9       |                                     |
| Autogiro    | 些         | Avsättning till inre fond           |
| Redovisning | •         | Rapporter för bostadsrätter >>      |
| Reskontra   |           |                                     |
| Rapporter   |           | Kontrolluppgifter                   |
| Utskick     | ۲         | Underrättelse panthavare            |
| Skriv ut    | Â         | Fakturerade överlåtelser och panter |
| Grunddata   |           |                                     |

### Datumhantering för överlåtelser

Datumhanteringen för överlåtelser på bostadsrätter har förbättrats. Två nya datum har lagts till, tillträdesdatum och noteringsdatum.

- Tillträdesdatum Datum för tillträdet.
- Noteringsdatum Datum när förvaltaren/föreningen tagit emot/noterat inträdet. Kan endast anges vid skapande av ny överlåtelse.

| <u>\$</u> e                                                                                                    |                                                                                             | Re                                                                     | digera överlåtelser på obj | ekt 0012-0002 |   |                                                                                                    |                  | - 🗆 x |
|----------------------------------------------------------------------------------------------------|---------------------------------------------------------------------------------------------|------------------------------------------------------------------------|----------------------------|---------------|---|----------------------------------------------------------------------------------------------------|------------------|-------|
| Överlåtelser                                                                                                    |                                                                                             |                                                                        |                            |               |   |                                                                                                    |                  |       |
| Avtalsdatum 🐙                                                                                                    | Tillträdesdatum                                                                             | Noterings                                                              | Förvärvstyp                | Belopp        |   | Säljare                                                                                                    | Köpare           | ^     |
| 2019-06-28                                                                                                    | 2019-06-28                                                                                  | 2019-06-27                                                             | Benefikt(arv,gåva etc)     |               |   | C                                                                                                    |                  |       |
| 2019-06-27                                                                                                    | 2019-06-02                                                                                  | 2019-06-27                                                             | Кор                        | 1 100 000     |   |                                                                                                    |                  | el    |
| 2019-06-01                                                                                                    | 2019-06-15                                                                                  |                                                                        | Кöp                        | 1 002 100     |   | ł                                                                                                    |                  | on    |
| 2019-03-01                                                                                                    | 2019-03-01                                                                                  |                                                                        | Кор                        | 1 002 000     |   | ł                                                                                                    | ,                | ×     |
| <                                                                                                    |                                                                                             |                                                                        |                            |               |   |                                                                                                    |                  | >     |
|                                                                                                    |                                                                                             |                                                                        |                            |               |   | Ny                                                                                                    | Ta bort          | Spara |
| Överlätelse<br>Uppgifter<br>Avtalsdatum<br>Tillträdesdatun<br>Noteringsdatu<br>Förvärvstyp<br>Belopp<br>Fakturera<br>Köpare/nva inneha | 2019-06-27<br>n 2019-06-02<br>m 2019-06-27<br>Köp<br>1 100 0<br>överlåtelseavgift<br>ivvare | Antec<br>Antec<br>(1)<br>(1)<br>(1)<br>(1)<br>(1)<br>(1)<br>(1)<br>(1) | kning                      |               | ✓ | Kontrolluppgift (KU)<br>Specifikationsnummer<br>Ingen kontrollupp<br>Skicka rättad KU<br>Ändrad data<br>Makulerad<br>Rättelsedatum | r 11<br>gift (j) |       |

### Rapporter för bostadsrätter

BRF-rapporterna har korrigerats för att ta hänsyn till de nya datumen:

- **Mäklarbilden** styrs av inträdesdatum för upplåtelseavtal och tillträdesdatum för överlåtelseavtal.
- Kontrolluppgifterna styrs av avtalsdatum.
- Medlemsförteckningen styrs av inträdesdatum och utträdesdatum.
- Röstlängden styrs av inträdesdatum och utträdesdatum.
- Lägenhetsförteckningen styrs av tillträdesdatum.
- Kapitaltillskottet styrs av tillträdesdatum.

I lägenhetsförteckningen har dessutom tillträdesdatumet och noteringsdatumet tillkommit i PDFrapporten. Tillträdesdatum och noteringsdatum har tillkommit i listvyerna för samtliga BRFrapporter.

Varje BRF-rapport har fått egna menypunkter för lättar åtkomst.

# BRF

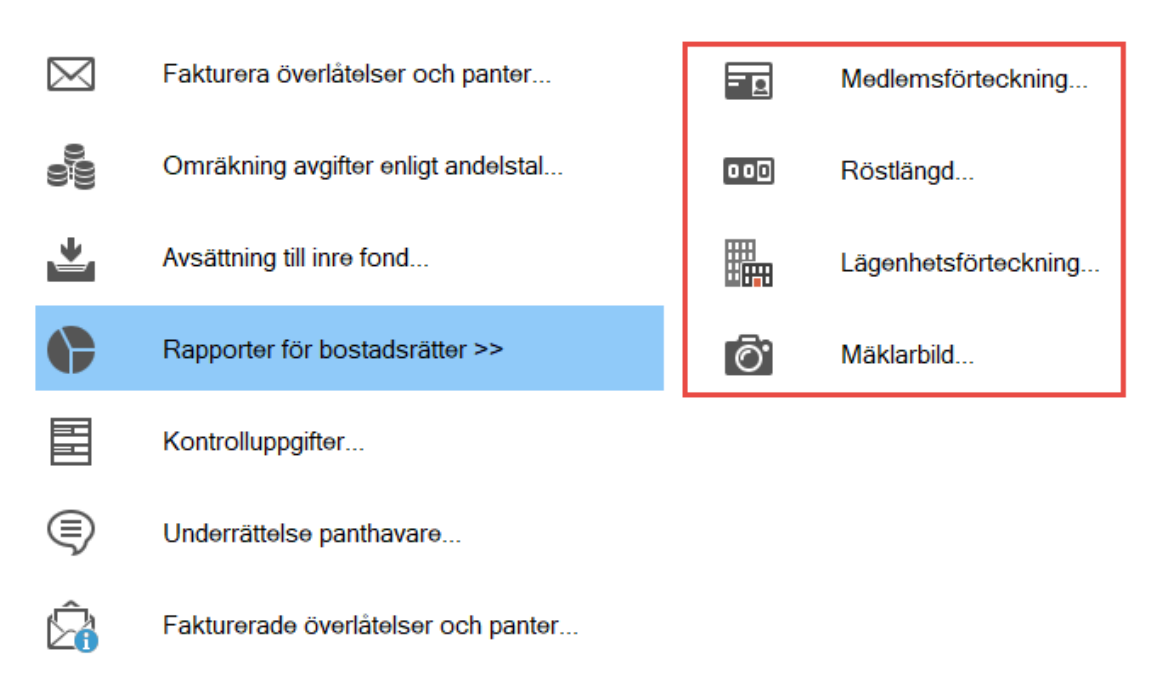

### Redigera överlåtelse och specifikationsnummer KU

Det är nu möjligt att redigera tidigare registrerade överlåtelser samt visa och redigera specifikationsnummer på samtliga överlåtelser. Tidigare kunde man bara redigera den senast inlagda överlåtelsen, men däremot inte tidigare inlagda överlåtelser utan att man behövde ta bort de senare överlåtelserna.

Det är numera möjligt att redigera följande fält för tidigare överlåtelser.

- Avtalsdatum
- Förvärvstyp
- Belopp
- Fakturera överlåtelseavgift
- Avtalskoppling

| 2                        |                                                                                                    | Re           | digera överlåtelser på obj | ekt 0012-0002 |                       |             | >     |
|--------------------------|----------------------------------------------------------------------------------------------------|--------------|----------------------------|---------------|-----------------------|-------------|-------|
| Överlåtelser             |                                                                                                    |              |                            |               |                       |             |       |
| Avtalsdatum 🐙            | Tillträdesdatum                                                                                                    | Noterings    | Förvärvstyp                | Belopp        | Säljare               | Köpare      | ^     |
| 2019-06-28               | 2019-06-28                                                                                                    | 2019-06-27   | Benefikt(arv.gåva.etc)     |               | C                     |             |       |
| 2019-06-27               | 2019-06-02                                                                                                    | 2019-06-27   | Кор                        | 1 100 000     |                       |             | el    |
| 2019-06-01               | 2019-06-15                                                                                                    |              | Кöp                        | 1 002 100     | 1                     |             | on    |
| 2019-03-01               | 2019-03-01                                                                                                    |              | Кор                        | 1 002 000     | ł                     | ,           | ×     |
| <                        |                                                                                                    |              |                            |               |                       |             | >     |
|                          |                                                                                                    |              |                            |               | Ny                    | Ta bort     | Spara |
| Överlåtelse<br>Uppgifter |                                                                                                    | A-1          | lucia                      |               | – Kontrolluppgift (KU | )           |       |
| Avtalsdatum              | 2019-06-27                                                                                                    |              | ĸning                      |               | Specifikationsnum     | mer 11      |       |
| Tillträdesdatun          | 2019-06-02                                                                                                    | - G          |                            |               | Ingen kontrollu       | ippqift (ĵ) |       |
| Network                  | 2010.00.27                                                                                                    | ő            |                            |               | Skicka rättad k       | KU          |       |
| Noteringsdatur           | 1 2013-00-27                                                                                                    | $\mathbb{U}$ |                            |               | Andrad data           |             |       |
| Förvärvstyp              | Кöp                                                                                                    | ~ (i)        |                            |               | Makularad             |             |       |
| Belopp                   | 1 100 0                                                                                                    | 00 🗊         |                            | $\sim$        | Rättelsedatum         |             |       |
| Fakturera                | överlåtelseavgift                                                                                                    | <u>.</u>     |                            |               | natteiseuatum         |             |       |
| Köpare/nva inneha        | vare                                                                                                    |              |                            |               |                       |             |       |
|                          |                                                                                                    |              |                            |               |                       |             |       |
| Specifikationsp          | ummer                                                                                                    |              |                            | ×             |                       |             |       |
| opeentationsh            | difficient de la constante de la constante de |              |                            | ~             |                       |             |       |
|                          |                                                                                                    |              |                            |               |                       |             |       |

### Kontrolluppgifter direkt från ett objekt

Specifikationsnummer existerar inte. Numret måste vara ett existerande specifikationsnummer, som inte används.

Det är nu möjligt att skapa och förhandsgranska kontrolluppgifter direkt från ett BRF-objekt. Höger-klicka från objektsfliken och välj Kontrolluppgifter.

OK

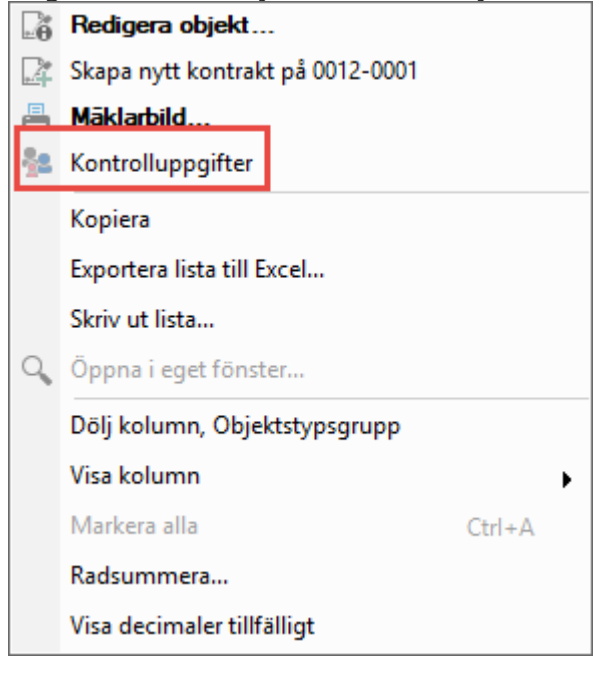

### Mäklarbilden

Nu inkluderas inte längre ägare med andelsinnehav om 0 % i mäklarbilden.

### Medlemsförteckning

Adressen som visas i Medlemsförteckning hämtas nu i följande ordning: från personen kontraktet(aviadress) och slutligen från objektet.

Turordningen är enligt nedan. Om det finns en adress på person som gäller skrivs den adressen ut på medlemsförteckningen. Saknas det adress på person, skrivs kontraktets aviadress ut. Saknas även adress på kontraktet är det slutligen objektets adress som hämtas.

- 1. Person
- 2. Kontrakt (aviadress)
- 3. Objekt

### API

Nytt API är framtaget. Det är ett API i första hand för kunder som har eller förvaltar bostadsrättsföreningar. Syftet med API:et är att göra det möjligt för en tredje part att hämta data som kan vara relevant för en styrelsewebb, som en bostadsrättsförenings styrelse kan använda sig av för att ta fram t.ex. medlemsförteckningar och kontrollera vilka fakturor som medlemmarna betalat eller inte.

Innehållet i API:et motsvarar nedan information i systemet.

- Röstlängd
- Lägenhetsförteckning inklusive p-platser
- Medlemsförteckning
- Mäklarbild
- Fakturor
- Betalningar

# Smått och gott

### Inkasso

Guiderna för inkasso och saldokorrigering har nu fått ett uppdaterat och förbättrat utseende med bättre återkoppling efter körning.

| <u>ඩ</u>                      |                         |                       |            | Skicka till inka | asso (2/2) |         |                |                 |          | - 🗆 🗙                                                                                                    |
|-------------------------------|-------------------------|-----------------------|------------|------------------|------------|---------|----------------|-----------------|----------|----------------------------------------------------------------------------------------------------|
| <b>Inkasso</b><br>Skapa inkas | soärende för obetalda t | fakturor.             |            |                  |            |         |                |                 |          |                                                                                                    |
| <u>F</u> akturor att skic     | ka till inkasso:        |                       |            |                  |            |         |                |                 |          | Urval                                                                                                    |
| Cbjekt                        | Objektstyp              | Objektstypsgrupp      | Fakturanum | Belopp           | Restbelopp | Kravkod | Kravdatum      | Anstând t       | Ink<br>> | Hämta fakturor      Hiter      Hyresfaktura      Direktfaktura      Inkludera obundna     direktfakturor      Inkassoköming      Kapa inkassoärende |
| F <u>ö</u> rfallna faktur     | or som inte kommer att  | skickas till inkasso: |            |                  |            |         |                |                 | 4        |                                                                                                    |
| Objekt                        | Objektstyp              | Objektstypsgrupp      | Fakturanum | Belopp           | Restbelopp | Orsak   |                |                 | Krav     |                                                                                                    |
|                               |                         |                       |            |                  |            |         |                |                 | ,        |                                                                                                    |
| Antal:                        |                         |                       |            |                  |            |         |                | 1 Inkludera     | 3        |                                                                                                    |
|                               |                         |                       |            |                  |            | Avbr    | /t << <u>B</u> | akåt <u>N</u> ä | sta >>   | <u>K</u> lar <u>Hj</u> älp                                                                                                    |

### Utökad behörighet – förbättrad information

Det finns nu informations-i som förklarar innebörden av de olika utökade behörigheterna, Inställningar->Systeminställningar, fliken Utökad behörighet.

| o <sup>o</sup>                                        | Systeminställningar                                                                                                  |            |  |  |
|-------------------------------------------------------|----------------------------------------------------------------------------------------------------|------------|--|--|
| <ul> <li>Allmänt</li> <li>E-post &amp; SMS</li> </ul> | Utökad behörighet<br>Här kan du ange om du vill använda utökad beh                                                   | örighet.   |  |  |
| Elektronisk signering                                 | Utökad behörighetsstyming                                                                                            |            |  |  |
| Dokumentarkiv                                         | Använd på fastighet     Via värdenyckel                                                                              | í          |  |  |
| 📓 Rapportmallar                                       | Använd på sökordning                                                                                                 | i          |  |  |
| Nämnare                                               | Använd på kostnadsställe (Verksamhetsanalys)                                                                         | í          |  |  |
| <ol> <li>Visningsalternativ</li> </ol>                | <ul> <li>Använd på post (Verksamhetsanalys)</li> <li>Använd på värdetyp (Verksamhetsanalys)</li> </ul>               | (1)<br>(1) |  |  |
| Se Användare                                          | Använd på radmall (Verksamhetsanalys)                                                                                | í          |  |  |
| 😻 Roller                                              | Använd på rapportflik (Verksamhetsanalys)                                                                            | í          |  |  |
| 🛃 Import från AD                                      | <ul> <li>Använd på avtalstyper (Teknisk Förvaltning)</li> <li>Använd på detaljtyper (Teknisk Förvaltning)</li> </ul> | 1)<br>(1)  |  |  |
| 😃 Skapa från resurs                                   | Använd på dokumentkategorier                                                                                         | í          |  |  |
| Utökad behörighet                                     | <ul> <li>Använd på projekt</li> <li>Använd på avgiftstyp</li> </ul>                                                  | (1)<br>(1) |  |  |
|                                                       | 0<br>0                                                                                                    | ~          |  |  |

### Loggtexten för avgiftsändringar

Det framgår nu i loggen för en avgift om den är skapad från mediadebitering.

Vid avgiftsändring visas det i loggtexten vilken typ av höjning som har skapat avgiften sedan tidigare, men inte för avgifter skapade från medidebitering. Nu står det i händelsekolumnen "Avgift skapad. Mediadebitering".

|                   |           | Logg       |                                |  |        |
|-------------------|-----------|------------|--------------------------------|--|--------|
| Datum             | Användare | Fullständi | Händelse                       |  | Тур    |
| 2019-08-22 14:10: | i1 vicnk  | Camilla B  | Avgift skapad. Mediadebitering |  | Avgift |
|                   |           |            |                                |  |        |

### Importera manuell reskontra från Excel

Det finns nu möjlighet att importera gammal/manuell reskontra från en Excelmall.

### Användarens behörighet kommer med till Excel

Excelfilen som skapas via knappen har nu en till flik som visar alla användares alla behörigheter.

Behörighetslista Användares behörigheter

| ¢°                                                    | Systeminställningar                                                                                                    | _ = ×                                        |
|-------------------------------------------------------|----------------------------------------------------------------------------------------------------|----------------------------------------------|
| <ul> <li>Allmänt</li> <li>E-post &amp; SMS</li> </ul> | Roller<br>Här kan du hantera roller och vilke behörigheter varje roll ska ha                                                 | а.                                           |
| Elektronisk signering                                 | Roller                                                                                                    |                                              |
| Dokumentarkiv                                         | Funktioner                                                                                                    | ensamt                                       |
| 📓 Rapportmallar                                       | superusers                                                                                                    | isk Förvaltning                              |
| <ol> <li>Visningsalternativ</li> </ol>                | Tittare                                                                                                    | samhetsanalys                                |
| SS Användare                                          | Tittare VA                                                                                                    | giupproijning                                |
| 📽 Roller                                              | Superuser Beslutsstöd                                                                                                    |                                              |
| 🖳 Import från AD                                      | Hyresadm<br>Administratör TF                                                                                                 |                                              |
| 😃 Skapa från resurs                                   | Tillfällig extern<br>Registrerare Hyra                                                                                       |                                              |
| Utökad behörighet                                     | Superuser VE<br>Drifttekniker VE<br>Fastighetsskötare<br>Superuser Hyra<br>Superuser TF<br>Redov ekonom<br>Minimal<br>Medium | ><br>Exportera alla<br>funktioner till Excel |
| Logg                                                  |                                                                                                    | OK Avbryt                                    |